# Creating a 2 node virtual SQL Server 2008 Cluster Configuration Using Windows 2003 MSCS

 Reference No:
 10/08/2010

 Date:
 10/08/2010

 File Name:
 Creating a 2 node SQL Server 2008 Cluster Configuration using Windows 2003 MSCS.doc

 Version:
 1.0

Author: Perry Whittle

# **Modification Log**

| Work Order | Date | Author | Comments |
|------------|------|--------|----------|
|            |      |        |          |
|            |      |        |          |
|            |      |        |          |
|            |      |        |          |
|            |      |        |          |

# Contents

| 1 | PUR              | POSE OF THE DOCUMENT 4                                              | ŀ |
|---|------------------|---------------------------------------------------------------------|---|
|   | 1.1              | AUDIENCE                                                            | ŀ |
| 2 | CLU              | STERING BRIEF OVERVIEW 4                                            | ŀ |
| 3 | CRE              | ATING THE WINDOWS CLUSTER 5                                         | ; |
|   | 3.1              | INSTALL & CONFIGURE VMWARE SERVER                                   | ; |
|   | 3.2              | CREATE & CONFIGURE THE NAS VM10                                     | ) |
|   | 3.3              | CREATE THE CLUSTER VM'S (DC AND CLUSTER NODES)                      | ) |
|   | 3.4              | ATTACHING THE ISCSI LUNS                                            | , |
|   | 3.5              | INSTALLING THE WINDOWS 2003 CLUSTER41                               |   |
|   | 3.6              | CREATE THE MICROSOFT DISTRIBUTED TRANSACTION COORDINATOR RESOURCE53 | ; |
| 4 | INS              | TALLING THE SQL SERVER INSTANCE                                     | ŀ |
|   | 4.1              | CREATE THE SQL SERVER FAILOVER INSTANCE                             | ŀ |
|   | 4.2              | ADD A CLUSTER NODE TO AN EXISTING CLUSTERED INSTANCE                | ; |
| 5 | <mark>APP</mark> | ENDIX A NAMED INSTANCES & NETWORK NAMES                             | ) |
|   | 5.1              | NON CLUSTERED70                                                     | ) |
|   | 5.2              | CLUSTERED                                                           | ) |

# 1 PURPOSE OF THE DOCUMENT

This document explains how to create a virtual 2 node SQL Server cluster using VMWare Server 2.0.1, Windows 2003 Enterprise 32bit and SQL Server 2008 Enterprise 32 bit (you may use 64 bit if your hardware supports it). For the purposes of this document the following apply;

| Fail-Over                         | A Microsoft Cluster implementation method                           |  |  |
|-----------------------------------|---------------------------------------------------------------------|--|--|
| SSMS SQL Server Management Studio |                                                                     |  |  |
| T-SQL                             | Transact_SQL (the native SQL Server command language)               |  |  |
| MSCS                              | Microsoft Cluster Services. The underlying technology for SQL       |  |  |
|                                   | Server Fail-Over clustering                                         |  |  |
| NIC                               | Network interface card                                              |  |  |
| Virtual Server                    | A unique computer name in the domain. During fail-over this         |  |  |
| Name                              | computername is passed from one node to another                     |  |  |
| Virtual IP Address                | A unique IP Address in the network. During fail-over this IP        |  |  |
|                                   | Address is passed from one node to another                          |  |  |
| NOS Operating System              |                                                                     |  |  |
| Node                              | A host which participates in a cluster                              |  |  |
| Quorum                            | The centralised repository used by MSCS                             |  |  |
| Heartbeat                         | A segregated private network for communication detection between    |  |  |
|                                   | nodes                                                               |  |  |
| Active\Passive                    | A cluster configuration which involves an active node and a passive |  |  |
|                                   | node. The passive node becomes active on Fail-Over.                 |  |  |

#### 1.1 AUDIENCE

The document is intended to be accessible by Support representatives expressing a wish to learn more about Windows\SQL Server clustering with a view to supporting the SQL Server application under this platform. It is not expected that the reader is familiar with the Windows operating system and MSCS.

# 2 CLUSTERING BRIEF OVERVIEW

MSCS involves 2 or more computers (they don't have to be physical you can use virtual machines too) configured into a cluster relationship, however they do all have to use the same NOS (i.e. Enterprise or Datacentre). This technology requires a central, shared storage (it cannot exist on the machine itself). Clusters use Virtual Server Names and Virtual IP Addresses to create a reference for the network connection to the clustered application. For example SQL Node 1 has a computername of S-DBA-SQL-P01 and IP Address of 10.20.0.120. SQL Server instance, INST1 has a virtual network name of S-DBA-SQL-C03 and IP Address of 10.20.0.126. All network calls to the SQL Server instance 1 are made through the virtual server name and IP address, not the Nodes actual name or IP Address. During fail-over this virtual name is de registered and re registered and along with the IP address passed to the partner Node like a ticket, re directing network calls to the new Node.

## **3 CREATING THE WINDOWS CLUSTER**

To re create storage scenarios you will use FREENAS to deploy a virtual SAN. The first steps in this article, install and configure the VMWare Server hypervisor and then the FreeNAS SAN virtual machine.

#### 3.1 INSTALL & CONFIGURE VMWARE SERVER

Note: For this to be workable you must have sensible hardware available. You will need a multi socket, multi core machine and plenty of RAM and disk space.

Install VMware Server 2.0.1 and then ensure you add your Windows\domain account to the following local group on your pc

\_\_vmware\_\_

Login to the Vmware Server console supplying your Windows\domain account and password, you see the following;

| 🕞 🕞 👻 🙋 https:// -95918:8333/ui/#{e:"H | ostSystem ha-host",w:{t:true,i | :0}}                    |                    |                    | 👻 😵 Certifica | ite Error 😽 🗲                  | K Google UK                                |
|----------------------------------------|--------------------------------|-------------------------|--------------------|--------------------|---------------|--------------------------------|--------------------------------------------|
| Elle Edit View Favorites Iools Help    |                                |                         |                    |                    |               |                                |                                            |
|                                        |                                |                         |                    |                    |               | 2                              | Took +                                     |
| Windle thirdscoccole web Access        |                                |                         |                    |                    |               |                                |                                            |
| VMware Infrastructure Web Access       |                                | <u> </u>                |                    |                    |               |                                |                                            |
| Application Virtual Machine Administ   | ration 📕 🔢 🕨 🧐                 | 3                       |                    |                    |               | Help                           | Virtual Appliance Marketplace   Log Ou     |
| Inventory                              | 95918                          | ·                       |                    |                    |               |                                |                                            |
| 📕95918                                 | Summary Virtual Mach           | ines Tasks Events Perm  | issions            |                    |               |                                |                                            |
|                                        | General                        |                         |                    |                    | -             | Commands                       |                                            |
|                                        | Hostname                       | . 95918.                |                    |                    |               | 📑 Create Vir                   | rtual Machine                              |
|                                        | Manufacturer                   | Dell Inc.               |                    |                    |               | <ul> <li>Add Virtua</li> </ul> | al Machine to Inventory                    |
|                                        | Model                          | OptiPlex 745            |                    |                    |               | Add Datas<br>Configure Or      | tore<br>ptions                             |
|                                        | Processors                     | Intel(P) Pentium(P) D C | PU 3 40GHz         |                    |               | • Edit Host S                  | Settings                                   |
|                                        | - Hocessons                    | 1 CPU                   | 0 0.40012          |                    |               | Edit Virtua                    | I Machine Startup/Shutdown Settings        |
|                                        | lisane                         | 1525                    | 00 MH <del>7</del> |                    |               | Refresh Ne                     | etwork List                                |
|                                        | ,-                             |                         |                    |                    |               | VMware Tips                    | -                                          |
|                                        | Memory                         | 1.98 GB                 |                    |                    |               |                                | (Converse                                  |
|                                        | Usage                          | 798 М                   | мв                 |                    |               |                                | Whenever technologiset and 3               |
|                                        | Datastores                     |                         |                    |                    | -             |                                |                                            |
|                                        | Name 🔺                         | Capacity                | Free Space         | Location           |               |                                |                                            |
|                                        | standard                       | 137.3 GB                | 118.12 GB          | C:\Virtual Machine | ss/           |                                | Triffication                               |
|                                        | <                              |                         |                    |                    | >             | Upgrade to VN<br>afford        | Mware Infrastructure at a price you can    |
|                                        | Networks                       |                         |                    |                    |               | Improve serv                   | er utilization and get higher performance. |
|                                        | Name A                         |                         | VN                 | Mnet               | Туре          |                                |                                            |
|                                        | Bridged                        |                         | VI                 | mnetu<br>mneti     | bostoply      |                                |                                            |
|                                        | NAT                            |                         | vi                 | mnet8              | nat           |                                |                                            |
|                                        | <                              |                         |                    |                    | >             | 1                              |                                            |
|                                        |                                |                         |                    |                    |               |                                |                                            |
|                                        |                                |                         |                    |                    |               |                                |                                            |
|                                        |                                |                         |                    |                    |               |                                |                                            |
|                                        |                                |                         |                    |                    |               |                                |                                            |
| <                                      |                                |                         |                    |                    |               |                                |                                            |
| Task                                   | Target                         | Stat                    |                    | Triggered At w     | Tria          | gered by                       | Completed At                               |
|                                        |                                |                         |                    |                    |               |                                |                                            |
|                                        |                                |                         |                    |                    |               |                                |                                            |
|                                        |                                |                         |                    |                    |               |                                |                                            |
|                                        |                                |                         |                    |                    |               |                                |                                            |
|                                        |                                |                         |                    |                    |               |                                |                                            |
|                                        |                                |                         |                    |                    |               |                                |                                            |
|                                        |                                |                         |                    |                    |               |                                |                                            |
|                                        |                                |                         |                    |                    |               |                                |                                            |

Open the VMWare "Manage Virtual Networks" option from the Start menu and go straight to the "Host virtual adapters" tab as shown below.

Add a new virtual adapter for VMnet2 and VMnet3 then click "Apply"

| a <sup>g</sup> Virtual Network Editor                                                                                                    |                                                                | X              |
|----------------------------------------------------------------------------------------------------|----------------------------------------------------------------|----------------|
| Summary       Automatic Bridging       Host Virtual Network Mapping       Host         Image: Automatic Bridging       Host Virtual Network Mapping       Host         Image: Automatic Bridging       Host Virtual Network Mapping       Host         Image: Automatic Bridging       Host Virtual Network Mapping       Host         Image: Automatic Bridging       Host Virtual Network Mapping       Host         Image: Automatic Bridging       Host Virtual Network Mapping       Host         Image: Automatic Bridging       Host Virtual Network Mapping       Host         Image: Automatic Bridging       Host Virtual Network Mapping       Host         Image: Automatic Bridging       Host Virtual Network Mapping       Host         Image: Automatic Bridging       Host Virtual Network Mapping       Host         Image: Automatic Bridging       Host Virtual Network Mapping       Host Virtual Network Mapping         Image: Automatic Bridging       Host Virtual Network Mapping       Host Virtual Network Mapping         Image: Automatic Bridging       Host Virtual Network Mapping       Host Virtual Network Mapping         Image: Automatic Bridging       Host Virtual Network Mapping       Host Virtual Network Mapping         Image: Automatic Bridging       Host Virtual Network Mapping       Host Virtual Network Mapping         Image: Automatic Br | ost Virtual Adapters D<br>ual adapters - virtual E<br>aetwork. | HCP NAT        |
| Network Adapter                                                                                                    | Virtual Network                                                | Status         |
| WMware Network Adapter VMnet1     WMware Network Adapter VMnet8                                                                                                    | VMnet1                                                         | Enabled        |
|                                                                                                    |                                                                |                |
| Add                                                                                                    | Di <u>s</u> able                                               | <u>R</u> emove |
| OK Cano                                                                                                    | cel <u>Apply</u>                                               | Help           |

Now go to the DHCP tab and remove any DHCP assignments (click each item and remove) the click "Apply".

| <mark>a<sup>9</sup> Virtual Network</mark> | Editor                                           |                       |                         | $\mathbf{X}$         |
|--------------------------------------------|--------------------------------------------------|-----------------------|-------------------------|----------------------|
| Summary Automatic I                        | Bridging Host Virtual                            | Network Mapping   H   | lost Virtual Adapters   | DHCP NAT             |
| Use this page                              | to configure the Dyna<br>well as control the DHG | amic Host Configurati | on Protocol settings fo | r individual virtual |
|                                            |                                                  |                       |                         |                      |
| Virtual Network                            | Subnet                                           | Netmask               | Description             |                      |
| VMnet1                                     | 192.168. 1. 0                                    | 255.255.255.0         | vmnet1                  |                      |
| VMnet2                                     | 10. 10. 10. 0                                    | 255.255.255.0         | vmnet2                  |                      |
| VMNeco                                     | 192.168.140. 0                                   | 255.255.255. U        | Vmneto                  |                      |
|                                            |                                                  |                       |                         |                      |
|                                            |                                                  |                       |                         |                      |
|                                            |                                                  | A <u>d</u> d          | Remove                  | Properties           |
| DHCP service                               |                                                  |                       |                         |                      |
| Service status:                            | Started                                          |                       |                         | Start                |
| Service request:                           |                                                  |                       |                         | Stop                 |
|                                            |                                                  |                       |                         | R <u>e</u> start     |
|                                            |                                                  |                       |                         |                      |
|                                            |                                                  | ОК Са                 | ncel <u>Apply</u>       | Help                 |

Go to the "Host virtual network mapping" option and change the subnets to be used for VMnet 1, 2 & 3. Do this by clicking the arrows (indicated) and selecting "Subnet" from the pop-up menu

| 😴 🖁 Virtual Netw | rork Editor 🛛 🔀                                                                                                    | l |
|------------------|----------------------------------------------------------------------------------------------------|---|
| Summary Autor    | natic Bridging Host Virtual Network Mapping Host Virtual Adapters DHCP NAT                                                    | l |
| Use this adapter | page to associate individual virtual networks to specific physical and virtual network<br>s as well as change their settings. |   |
| VMnet <u>0</u> : | Bridged to an automatically chosen adapter                                                                                    | l |
| VMnet <u>1</u> : | IN to host                                                                                                    |   |
| VMnet <u>2</u> : | WM Heartbeat                                                                                                    |   |
| VMnet <u>3</u> ; | 🖤 VMware Network Adapter VMnet3                                                                                               |   |
| VMnet <u>4</u> : | Not bridged                                                                                                    |   |
| VMnet <u>5</u> ; | Not bridged                                                                                                    |   |
| VMnet <u>6</u> : | Not bridged                                                                                                    |   |
| VMnet <u>7</u> ; | Not bridged                                                                                                    |   |
| VMnet <u>8</u> : | WWware Network Adapter VMnet8                                                                                                 |   |
| VMnet <u>9</u> : | Not bridged                                                                                                    | l |
|                  |                                                                                                    | l |
|                  | OK Cancel <u>Apply</u> Help                                                                                                   | l |

For VMnet1 set the IP address to 192.168.1.0

| Subnet               |                     |
|----------------------|---------------------|
| IP <u>A</u> ddress:  | 192 . 168 . 1 . 0   |
| <u>S</u> ubnet Mask: | 255 . 255 . 255 . 0 |
|                      | OK Cancel           |

For VMnet2 set the IP address to 10.10.10.0

| Subnet               | X                   |
|----------------------|---------------------|
| IP <u>A</u> ddress:  | 10 . 10 . 10 . 0    |
| <u>S</u> ubnet Mask: | 255 . 255 . 255 . 0 |
|                      | OK Cancel           |

For VMnet3 set the IP address range to 192.168.93.0

| Subnet               |                     |  |
|----------------------|---------------------|--|
| IP <u>A</u> ddress:  | 192 . 168 . 93 . 0  |  |
| <u>S</u> ubnet Mask: | 255 . 255 . 255 . 0 |  |
|                      | OK Cancel           |  |

Click "OK" to exit the virtual network editor

It's a good idea to open your host machine network connections and rename the virtual LAN adapters to something a little more meaningful, as shown below;

| S Network Connections                                          |                                                                                                    |                                                               |                                                                                                    |                         |
|----------------------------------------------------------------|----------------------------------------------------------------------------------------------------|---------------------------------------------------------------|----------------------------------------------------------------------------------------------------|-------------------------|
| <u>File E</u> dit <u>V</u> iew <u>T</u> ools Adva <u>n</u> ced | i <u>H</u> elp                                                                                                    |                                                               |                                                                                                    | A.                      |
| 🕞 Back - 🌍 - 🏂 🔎                                               | Search 😥 Folders 🕼                                                                                                    | 35 🗙 🍤                                                        | •                                                                                                    |                         |
| Address 🔇 Network Connections                                  |                                                                                                    |                                                               |                                                                                                    | 💌 🄁 Go                  |
| Name                                                           | Туре                                                                                                    | Status                                                        | Device Name                                                                                                    | Phone # or Host Addre 🔨 |
| LAN or High-Speed Internet                                     |                                                                                                    |                                                               |                                                                                                    |                         |
| Local Area Connection                                          | LAN or High-Speed Internet<br>LAN or High-Speed Internet<br>LAN or High-Speed Internet<br>LAN or High-Speed Internet<br>LAN or High-Speed Internet | Connected<br>Connected<br>Connected<br>Connected<br>Connected | VMware Virtual Ethernet Adapter for VMnet8<br>VMware Virtual Ethernet Adapter for VMnet1<br>VMware Virtual Ethernet Adapter for VMnet3<br>VMware Virtual Ethernet Adapter for VMnet2<br>Broadcom NetXtreme S7xx Gigabit Controller |                         |
| <                                                              |                                                                                                    |                                                               |                                                                                                    | >                       |
| 6 objects                                                      |                                                                                                    |                                                               |                                                                                                    |                         |

Click the "refresh networks list option" within the VMWare Server console to refresh the virtual networks.

With the VMware Server console installed and configured and the virtual networks created, it's now time to create a datastore to hold all the ISO images we wish to install from.

Select the host node in the server console as shown below and under "Commands" click "Add datastore";

| n III E                                                               | es Tasks Events Permissio                                                                                   | ons                                                                                                    |                                                                                                    |                                                                                                    |                                                                                                    | Help   Virtual Appliance Marketplace   Log Out Commands                                                                                                    |
|-----------------------------------------------------------------------|----------------------------------------------------------------------------------------------------|----------------------------------------------------------------------------------------------------|----------------------------------------------------------------------------------------------------|----------------------------------------------------------------------------------------------------|----------------------------------------------------------------------------------------------------|----------------------------------------------------------------------------------------------------|
| ummary Virtual Machin<br>General<br>Hostname<br>Manufacturer<br>Model | es Tasks Events Permissio                                                                                   | ons                                                                                                    |                                                                                                    |                                                                                                    |                                                                                                    | Commands                                                                                                    |
| General<br>Hostname<br>Manufacturer<br>Model                          | ·95918.                                                                                                    |                                                                                                    |                                                                                                    |                                                                                                    |                                                                                                    | Commands 📃                                                                                                    |
| Hostname<br>Manufacturer<br>Model                                     | -95918.                                                                                                    |                                                                                                    |                                                                                                    |                                                                                                    |                                                                                                    |                                                                                                    |
| Manufacturer<br>Model                                                 |                                                                                                    |                                                                                                    |                                                                                                    |                                                                                                    |                                                                                                    | Constant Mathematica Standards                                                                                                    |
| Model                                                                 |                                                                                                    |                                                                                                    |                                                                                                    |                                                                                                    |                                                                                                    | Add Victual Machine to Inventory                                                                                                    |
| Model                                                                 |                                                                                                    |                                                                                                    |                                                                                                    |                                                                                                    |                                                                                                    | Add Datastore                                                                                                    |
|                                                                       |                                                                                                    |                                                                                                    |                                                                                                    |                                                                                                    |                                                                                                    | Configure Options                                                                                                    |
| Processors                                                            | Intel(P) Pentium(P) D CPU                                                                                   | 3 40 GHz                                                                                                    |                                                                                                    |                                                                                                    |                                                                                                    | Edit Host Settings                                                                                                    |
| In rocessors                                                          | A CDU                                                                                                    | 5.400112                                                                                                    |                                                                                                    |                                                                                                    |                                                                                                    | Edit Virtual Machine Startup/Shutdown Settings                                                                                                    |
|                                                                       | I CPU                                                                                                    |                                                                                                    |                                                                                                    |                                                                                                    |                                                                                                    | Refresh Network List                                                                                                    |
| Usage                                                                 | 678.00 M                                                                                                    | IHz                                                                                                    |                                                                                                    |                                                                                                    |                                                                                                    | VMware Ting                                                                                                    |
| Mamony                                                                | 1.98.CB                                                                                                    |                                                                                                    |                                                                                                    |                                                                                                    |                                                                                                    |                                                                                                    |
|                                                                       | 1.90 00                                                                                                    |                                                                                                    |                                                                                                    |                                                                                                    |                                                                                                    | Statement and a statement and a statement and a statement and a statement and a statement and a statement and a                                                                                                    |
| Usage                                                                 | /1/ MB                                                                                                    |                                                                                                    |                                                                                                    |                                                                                                    |                                                                                                    |                                                                                                    |
| atastores                                                             |                                                                                                    |                                                                                                    |                                                                                                    |                                                                                                    | Ξ                                                                                                    |                                                                                                    |
| lame 🔺                                                                | Capacity F                                                                                                  | free Space                                                                                                    | Location                                                                                                    |                                                                                                    |                                                                                                    |                                                                                                    |
| standard                                                              | 137.3 GB                                                                                                    | 105.12 GB                                                                                                    | C:\Virtual Machin                                                                                                    | es\                                                                                                    |                                                                                                    | Burdin 22m                                                                                                    |
|                                                                       |                                                                                                    |                                                                                                    |                                                                                                    |                                                                                                    | >                                                                                                    | Upgrade to VMware Infrastructure at a price you can                                                                                                    |
| letworks                                                              |                                                                                                    |                                                                                                    |                                                                                                    |                                                                                                    |                                                                                                    | attord!                                                                                                    |
| lame 🔺                                                                |                                                                                                    | V                                                                                                    | /Mnet                                                                                                    | Туре                                                                                                    |                                                                                                    | Improve server utilization and get nigher performance.                                                                                                    |
| Bridged                                                               |                                                                                                    |                                                                                                    | vmnet0                                                                                                    | bridged                                                                                                    |                                                                                                    |                                                                                                    |
| HostOnly                                                              |                                                                                                    |                                                                                                    | vmnet1                                                                                                    | hostonly                                                                                                    |                                                                                                    |                                                                                                    |
| NAT                                                                   |                                                                                                    |                                                                                                    | vmnet8                                                                                                    | nat                                                                                                    |                                                                                                    |                                                                                                    |
| ( )                                                                   |                                                                                                    |                                                                                                    |                                                                                                    |                                                                                                    | >                                                                                                    |                                                                                                    |
|                                                                       |                                                                                                    |                                                                                                    |                                                                                                    |                                                                                                    |                                                                                                    |                                                                                                    |
| Target                                                                | Status                                                                                                    |                                                                                                    | Triggered At v                                                                                                    | Т                                                                                                    | Frigge                                                                                                    | ered by Completed At                                                                                                    |
|                                                                       | Usage<br>Memory<br>Usage<br>atastores<br>ame A<br>tandard<br>etworks<br>ame A<br>bridged<br>toatOnly<br>tAT | Usage 673.00 M<br>Memory 1.98 GB<br>Usage 717 MB<br>atastores<br>ame ≜<br>bridged<br>tototonly<br>tAT<br>Target Status | Usage 673.00 MHz<br>Memory 1.98 GB<br>Usage 717 MB<br>atastores<br>anne A Capacity Free Space<br>tandard 137.3 GB 105.12 GB<br>etworks 4000<br>tridged<br>totochniy<br>tAT 1000000000000000000000000000000000000 | Usage 673.00 MHz  Memory 1.98 GB Usage 717 MB  atastores anne ▲ Capacity Free Space Location tandard 137.3 GB 105.12 GB Ct/Virtual Machin  etworks anne ▲ VMnet bridged vmnet0 totOhly vmnet0 totOhly vmnet0 totOhly vmnet0 totOhly vmnet0 totOhly vmnet0 totOhly vmnet0 totOhly vmnet0 totOhly vmnet1 totOhly vmnet1 totOhly vmnet1 totOhly vmnet2 | Usage 673.00 MHz<br>Memory 1.98 GB<br>Usage 7.17 MB<br>atastores<br>anne A Cepacity Free Space Location<br>tandard 137.3 GB 105.12 GB C:\Virtual Machines\<br>etworks C<br>anne A VMnet Type<br>tridged vmnet0 bridged<br>totoohy vmnet1 hostonly<br>(AT vmnet8 nat 100 bridged 100 bridged 100 b | Usage 678.00 MHz<br>Memory 1.98 GB<br>Usage 717 MB<br>atastores<br>ane A Cepacity Free Space Location<br>tandard 137.3 GB 105.12 GB C:\Virtual Machines\<br>tridged control bridged<br>ownet0 bridged<br>ownet0 bridged<br>ownet0 bridged<br>tridged control bridged<br>Target Status Triggered At ★ Triggered At ★ Triggered At K Triggered At ★ Triggered At K Triggered At K Trig |

At the dialog supply a datastore name (ISOs) and a local path (C:\ISOs) then click "OK";

| 🖶 Add Datas               | tore                                                 | ×      |
|---------------------------|------------------------------------------------------|--------|
|                           |                                                      |        |
| Name:                     |                                                      | 1      |
|                           |                                                      |        |
| O Local D                 | atastore                                             |        |
| Map a direct              | ory on the host system as a                          |        |
| Directory P               | ath:                                                 |        |
|                           |                                                      |        |
|                           |                                                      | 4      |
| ○ CIFS                    |                                                      |        |
| Use a shared connection a | l folder over a network<br>s a VMware datastore.     |        |
| Properties:               |                                                      |        |
| Server:                   |                                                      |        |
|                           | Examples: SERVER,<br>nas.example.com,<br>192.168.0.1 |        |
| Folder:                   |                                                      |        |
|                           | Examples: \common\ISO-<br>images, d\$                | ,<br>  |
| Authorizati               | on:                                                  |        |
| Username:                 |                                                      | ]      |
|                           | Examples:<br>MYDOMAIN\user,<br>SERVER\user           |        |
| Password:                 |                                                      |        |
|                           |                                                      |        |
|                           |                                                      |        |
| Help                      | ОК                                                   | Cancel |

#### 3.2 CREATE & CONFIGURE THE SAN\NAS VM

The first VM we need to create is the NAS server. Create a new VM with the following properties (select either 32 bit or 64 bit as your host system supports);

| 🖶 Create Virtual Machine 🛛 🗙 🗙                  |   |                                                                                                    |  |
|-------------------------------------------------|---|----------------------------------------------------------------------------------------------------|--|
| Pages                                           |   | Guest Operating System                                                                                                    |  |
| Name and Location                               | ^ |                                                                                                    |  |
| Guest Operating System<br>Memory and Processors |   | Select the operating system you plan to install in your virtual machine.<br>Your selection will be used to recommend settings and optimize<br>performance. |  |
| Hard Disk<br>Properties                         |   | Once the virtual machine has been created, you will need to install this<br>operating system from your own installation disc.                              |  |
| Network Adapter<br>Properties                   | Ш | Operating System: O Windows operating system<br>Novell Netware<br>Solaris operating system                                                                 |  |
| CD/DVD Drive<br>Properties                      |   | Clinux operating system     Other operating systems      Version:     DOS                                                                                  |  |
| Floppy Drive<br>Properties                      |   | ▶ Product Compat<br>OS/2 (experimental)<br>FreeBSD (32-bit)<br>FreeBSD (64-bit)                                                                            |  |
| USB Controller                                  | • | SCO OpenServer 5 (Experimental)<br>SCO UnixWare 7 (experimental)<br>Other (32-bit)<br>Other (64-bit)                                                       |  |
| Help                                            |   | Back Next Cancel                                                                                                    |  |

Add a 2GB virtual hard disk and a network adapter. Bind the virtual NIC to whichever virtual switch you want to use for the Public network (VMNET1 in my case). Add a virtual CD\DVD drive and bind to the FreeNAS ISO image. Do not add a USB controller or a Floppy disk drive. The VM will need 400MB of RAM.

Boot the ISO image accepting all defaults. Once the NOS has booted (shown below), select option 9 from the menu.

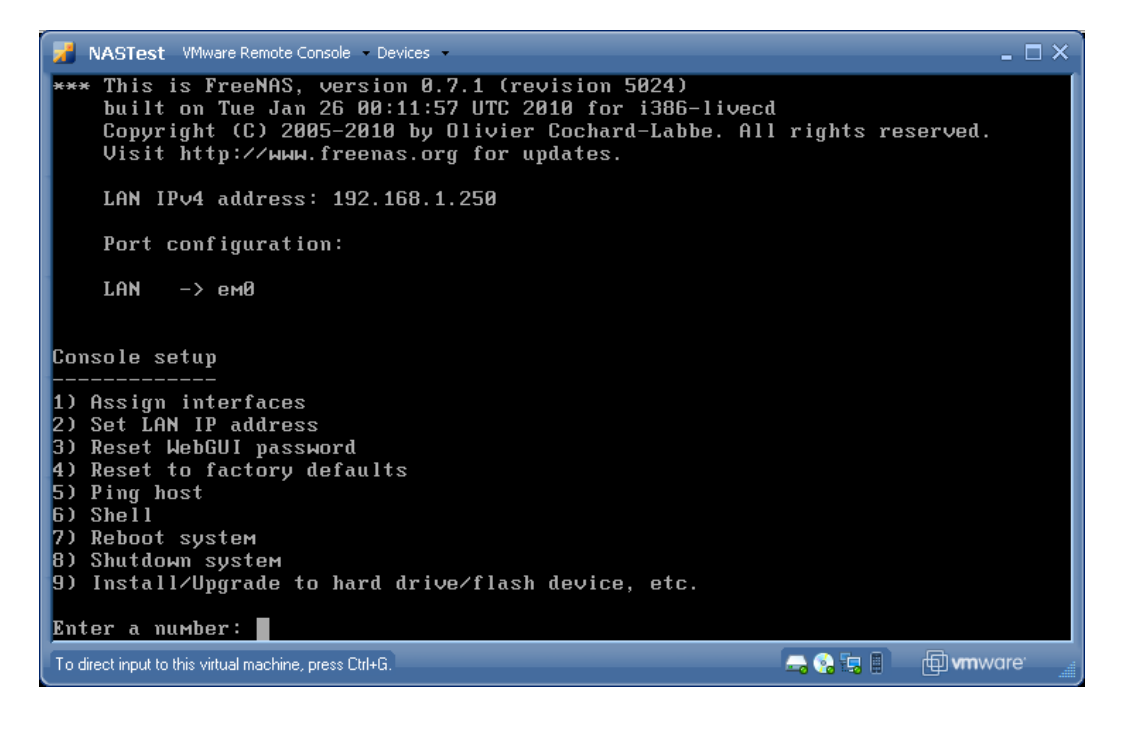

You want to install the Full OS using the 3rd option.

| 7  | NASTest VMware Remote Console - Devices -                                                                                                    | - 🗆 ×             |
|----|----------------------------------------------------------------------------------------------------|-------------------|
|    |                                                                                                    |                   |
|    |                                                                                                    |                   |
|    |                                                                                                    |                   |
|    | Install & Upgrade                                                                                                    | 1                 |
|    | <ol> <li>Install 'embedded' OS on HDD/Flash/USB</li> <li>Install 'embedded' OS on HDD/Flash/USB + DATA + SWAP partition</li> <li>Install 'full' OS on HDD + DATA + SWAP partition</li> <li>Upgrade 'embedded' OS from CDROM</li> <li>Upgrade 'full' OS from CDROM</li> <li>Upgrade and convert 'full' OS to 'embedded'</li> </ol> |                   |
|    | COR CRATC                                                                                                    | -                 |
|    |                                                                                                    |                   |
|    |                                                                                                    |                   |
|    |                                                                                                    |                   |
|    |                                                                                                    |                   |
| To | direct input to this virtual machine, press Ctrl+G. 🛛 🛁 🚱 🗐 🗐 🖛                                                                                                    | vare <sup>.</sup> |

## Answer "OK" to continue

| 1  | NASTest VMware Remote Console                                                                                                    | - 🗆 ×             |
|----|----------------------------------------------------------------------------------------------------|-------------------|
|    |                                                                                                    |                   |
|    | FreeNAS installation-                                                                                                    |                   |
|    | FreeNAS 'full' installer for HDD.                                                                                                    |                   |
|    | <ul> <li>Create MBR partition 1, using UFS, customizable size for OS</li> <li>Create MBR partition 2, using UFS, for DATA</li> <li>Create MBR partition 3, as SWAP</li> <li>Easy to customize (e.g. install additional FreeBSD packages)</li> <li>WARNING: There will be some limitations:</li> <li>This will erase ALL partitions and data on the destination disk</li> </ul> |                   |
|    | Cancel>                                                                                                    |                   |
|    |                                                                                                    |                   |
| Τo | o direct input to this virtual machine, press Ctrl+G.                                                                                                    | ware <sup>.</sup> |

Select "OK" for the CD drive,

| 🛃 NASTest          | VMware Remote Console 👻 Devices 👻           | _ 🗆 × |
|--------------------|---------------------------------------------|-------|
|                    |                                             |       |
|                    |                                             |       |
|                    |                                             |       |
|                    |                                             |       |
|                    | Choose installation media                   |       |
|                    |                                             |       |
|                    |                                             |       |
|                    |                                             |       |
|                    | Cancel>                                     |       |
|                    |                                             |       |
|                    |                                             |       |
|                    |                                             |       |
|                    |                                             |       |
|                    |                                             |       |
| To direct input to | this virtual machine, press Ctrl+G. 📃 🔒 🗐 🗤 | ware' |

Select "OK" for the virtual disk,

| NASTest VMware Remote Console - Devices -              | - 🗆 ×                       |
|--------------------------------------------------------|-----------------------------|
| Choose destination media                               |                             |
| Select media where FreeNAS OS should be installed.     |                             |
| la0 2048MB «UMware, UMware Virtual S 1.0»              |                             |
| Cancel>                                                |                             |
|                                                        |                             |
| To direct input to this virtual machine, press Ctrl+G. | <b>vm</b> ware <sup>.</sup> |

Supply the OS partition size of 512MB,

| 🛃 NASTest          | VMware Remote Console 👻 Devices 👻                  | - 🗆 ×              |
|--------------------|----------------------------------------------------|--------------------|
|                    |                                                    |                    |
|                    |                                                    |                    |
|                    |                                                    |                    |
|                    |                                                    |                    |
|                    |                                                    |                    |
|                    | Enter the size for US partition in MB (Min 128MB): |                    |
|                    | 512                                                |                    |
|                    | <pre>Cancel&gt;</pre>                              |                    |
|                    |                                                    |                    |
|                    |                                                    |                    |
|                    |                                                    |                    |
|                    |                                                    |                    |
|                    |                                                    |                    |
| To direct input to | this virtual machine, press Ctrl+G. 📃 😭 🗐 🖛        | nware <sup>.</sup> |

Select "yes" to add a swap partition,

| 🛃 NASTest 🛛 VMware Remote              | Console - Devices -                  | - 🗆 × |
|----------------------------------------|--------------------------------------|-------|
|                                        | Do you want to add a swap partition? |       |
| To direct input to this virtual machin | e, press Ctrl+G. 🔤 🔂 🖬 🗐 🗤           | ware  |

Supply the swap partition size of 1024MB,

| 🔀 NASTest VMware                | Remote Console 👻 Devices 👻                                                     | _ 🗆 ×          |
|---------------------------------|--------------------------------------------------------------------------------|----------------|
|                                 | Enter the size of the swap partition in MB.<br>1024<br>COX > <cancel></cancel> |                |
| To direct input to this virtual | machine, press Ctrl+G.                                                         | <b>n</b> ware' |

Installation completed, press "Enter" to continue.

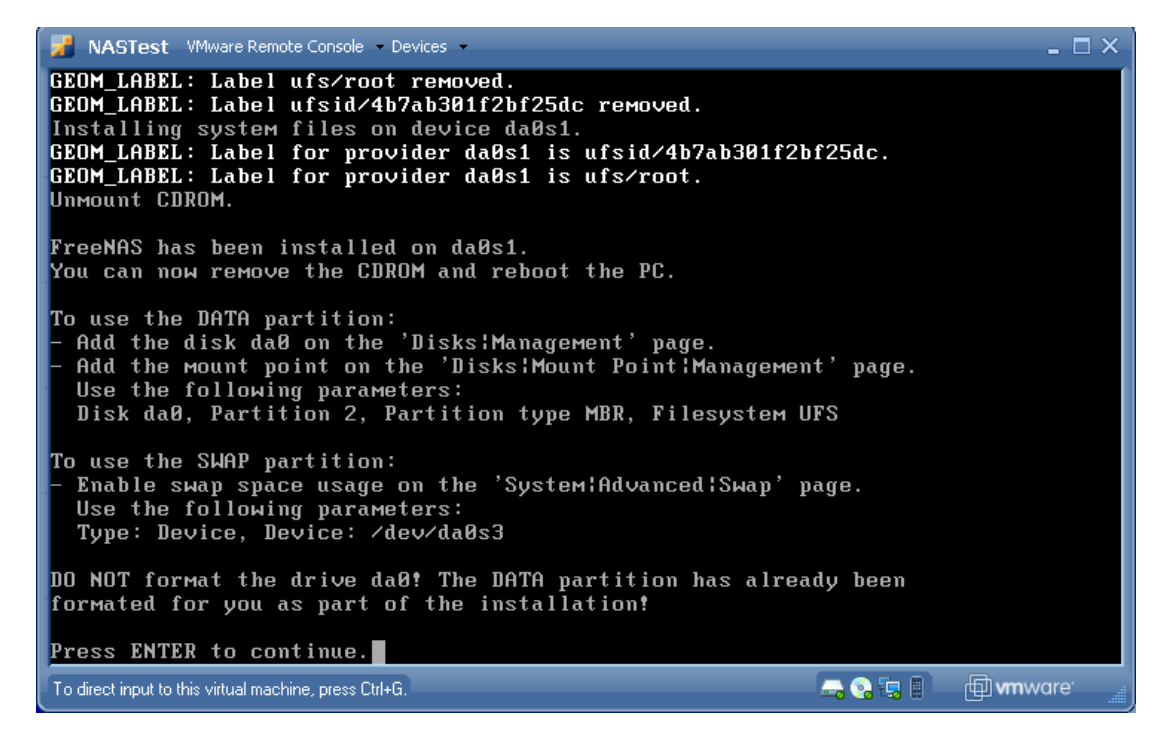

Now select "Exit" to finish.

| NASTest VMware Remote Console - Devices -                                                                                                    | _ 🗆 ×             |
|----------------------------------------------------------------------------------------------------|-------------------|
| -Install & Upgrade<br>I Install 'embedded' OS on HDD/Flash/USB<br>2 Install 'embedded' OS on HDD/Flash/USB                                                                                                    | ition             |
| <ul> <li>2 Install embedded US ON HDD/Flash/DSB + DHIH + SWAP part</li> <li>3 Install 'full' OS on HDD + DATA + SWAP partition</li> <li>4 Upgrade 'embedded' OS from CDROM</li> <li>5 Upgrade 'full' OS from CDROM</li> <li>6 Upgrade and convert 'full' OS to 'embedded'</li> </ul> |                   |
|                                                                                                    |                   |
| To direct input to this virtual machine, press Ctrl+G. 😽 🕞 🗐                                                                                                    | 🗇 <b>vm</b> ware' |

Now select option 7 and reboot the SAN! Once this has been done we need to set the LAN IP address. Select option 2 from the menu

| 🗾 testsan VMware Remote Console 🔹 Devices 👻                                                                                                    | - 🗆 × 🛛 |
|----------------------------------------------------------------------------------------------------|---------|
| *** This is FreeNAS, version 0.7.1 (revision 5127)<br>built on Sun Apr 11 00:21:36 JST 2010 for i386-full<br>Copyright (C) 2005-2010 by Olivier Cochard-Labbe. All rights reserved.<br>Visit http://www.freenas.org for updates. |         |
| LAN IPv4 address: 192.168.1.250                                                                                                    |         |
| Port configuration:                                                                                                    |         |
| LAN -> le0                                                                                                    |         |
| Console setup                                                                                                    |         |
| 1) Assign interfaces<br>2) Set LAN IP address<br>3) Reset WebGUI password<br>4) Reset to factory defaults<br>5) Ping host<br>6) Shell<br>7) Reboot system<br>8) Shutdowm system                                                  |         |
| Enter a number:<br>To direct input to this virtual machine, press Ctrl+G.                                                                                                    | are:    |
| To direct input to this virtual machine, press Ltil+G.                                                                                                    | ure     |

The LAN configuration starts as follows. Select whether to use DHCP (no for our scenario)

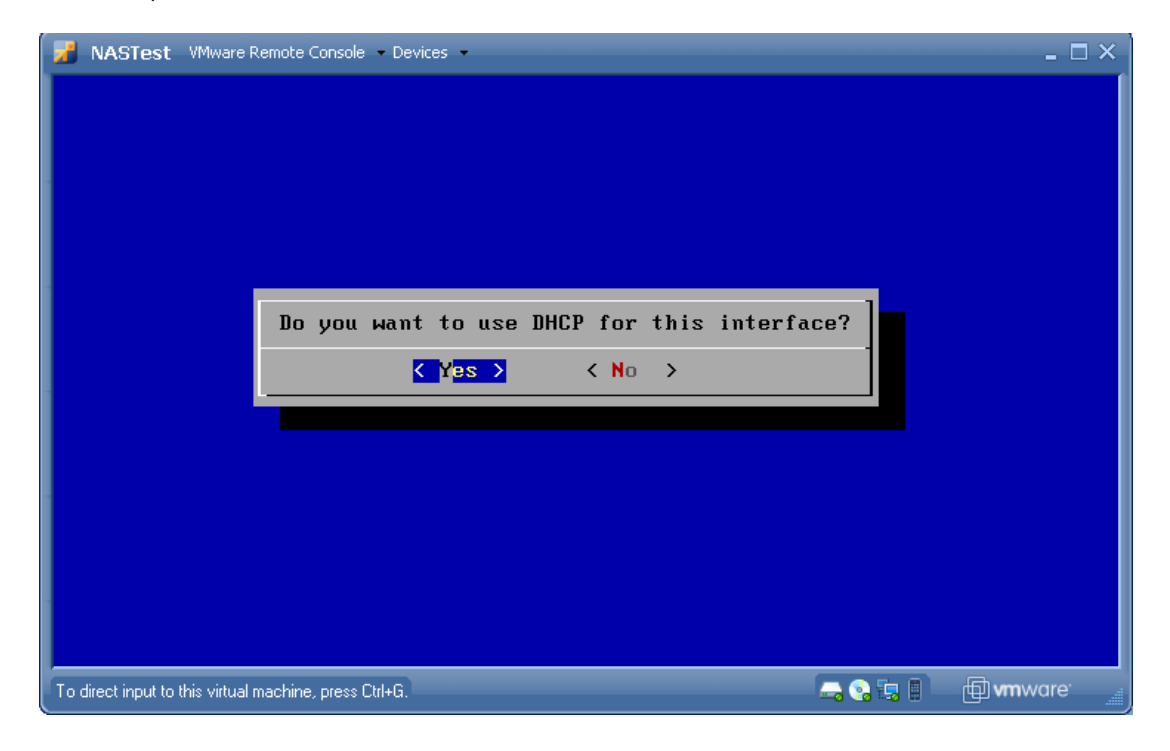

#### Enter the new LAN IP address

| 🎽 testsan VMware Remote Con                 | sole • Devices •                                                      |         | _ 🗆 ×            |
|---------------------------------------------|-----------------------------------------------------------------------|---------|------------------|
|                                             | Enter new LAN IPv4 address.<br>192.168.1.5<br>COK > <cancel></cancel> |         |                  |
| To direct input to this virtual machine, pr | ess Ctrl+G.                                                           | 🕞 🚱 🗊 📁 | 🗇 <b>vm</b> ware |

Supply the Network mask (using CIDR notation),

| NASTest VMware Remote Console - Devices -                                                | _ 🗆 ×   |
|------------------------------------------------------------------------------------------|---------|
|                                                                                          |         |
|                                                                                          |         |
|                                                                                          |         |
| Enter new LAN subnet mask. Subnet masks are entered as bit counts (as in CIDR notation). |         |
| e.g. 255.255.255.0 = 24<br>255.255.0.0 = 16<br>255.0.0.0 = 8                             |         |
| 24                                                                                       |         |
| Cancel>                                                                                  |         |
|                                                                                          |         |
|                                                                                          |         |
|                                                                                          |         |
| To direct input to this virtual machine, press Ctrl+G.                                   | vare' 📑 |

Select "no" for the IPv6 configuration,

| 📝 NASTest              | VMware Remote Console Devices                         | - 🗆 ×             |
|------------------------|-------------------------------------------------------|-------------------|
|                        |                                                       |                   |
|                        |                                                       |                   |
|                        |                                                       |                   |
|                        |                                                       |                   |
|                        |                                                       |                   |
|                        | Do you want to configuration IPv6 for this interface? |                   |
|                        |                                                       |                   |
|                        |                                                       |                   |
|                        |                                                       |                   |
|                        |                                                       |                   |
|                        |                                                       |                   |
|                        |                                                       |                   |
|                        |                                                       |                   |
|                        |                                                       |                   |
| To direct input to the | nis virtual machine, press Ctrl+G. 📃 😭 🗐 👘 🖛          | ware <sup>.</sup> |

Press "Enter" to continue,

| 🗾 testsan VMware Remote Console – Devices –                                 | - 🗆 ×                      |
|-----------------------------------------------------------------------------|----------------------------|
|                                                                             |                            |
|                                                                             |                            |
|                                                                             |                            |
|                                                                             |                            |
|                                                                             |                            |
|                                                                             |                            |
|                                                                             |                            |
|                                                                             |                            |
| Initializing interface. Disass unit                                         |                            |
| Initializing Interlace. Please Walt                                         |                            |
| The LAN IP address has been set to:<br>IPv4: 192.168.1.5/24                 |                            |
| You can access the WebGUI using the following URL:<br>http://192.168.1.5:80 |                            |
| Press ENTER to continue.                                                    |                            |
| To direct input to this virtual machine, press Ctrl+G. 🚑 😪 🗐 👜 🗤            | <b>n</b> ware <sup>.</sup> |

Shutdown the server using option 8 from the menu as we now have to create\attach the virtual hard disk to the NAS VM that will hold our iSCSI LUNs. Click the "Add hardware" option and add a new disk 11GB in size, pre allocating all disk space (shown below).

| 🖶 Add Hardware Wizard                                                                                                   | X                                                                                                    |
|----------------------------------------------------------------------------------------------------|----------------------------------------------------------------------------------------------------|
| Add Hardware Wizard          Pages         Hardware Type         Hard Disk         Properties         Ready to Complete | Properties         How much software and data should this hard disk be able to store?         Capacity:       11         GB         Location:       [standard] NASTest/NASTest_2.vmdk         Browse         31.78 GB available         ▼ File Options |
|                                                                                                    | <ul> <li>✓ Allocate all disk space now</li> <li>Split disk into 2 GB files</li> <li>▶ Disk Mode</li> <li>▶ Virtual Device Node</li> <li>▶ Policies</li> </ul>                                                                                          |
| Help                                                                                                    | Back Next Cancel                                                                                                    |

At this point, you now need to complete the configuration for the networks the SAN will be using. Shutdown the SAN VM and add a second vNIC binding to the virtual switch you will use for iSCSI traffic (VMNET2 in my case). Start the VM and login to the console, from the main menu select 'Network' > 'Interface management'. You will only see the 1 vNIC. Click the 'Add Interface' icon shown below;

| etwork                                                                        | Interface Management                                                                                                    |
|-------------------------------------------------------------------------------|----------------------------------------------------------------------------------------------------|
| Management                                                                    | VLAN LAGG                                                                                                    |
| Interface                                                                     | Network port                                                                                                    |
| LAN                                                                           | le0 (00:0c:29:30:7d:bd) 💌                                                                                                    |
| Save<br>Warning:<br>After you dick<br>following steps<br>• change<br>• access | 'Save", you must reboot FreeNAS to make the changes take effect. You may also have to do one or more of the<br>before you can access your NAS again:<br>the IP address of your computer<br>the webGUI with the new IP address |

Select the second vNIC to bind to the iSCSI network (OPT1 interface), as shown below;

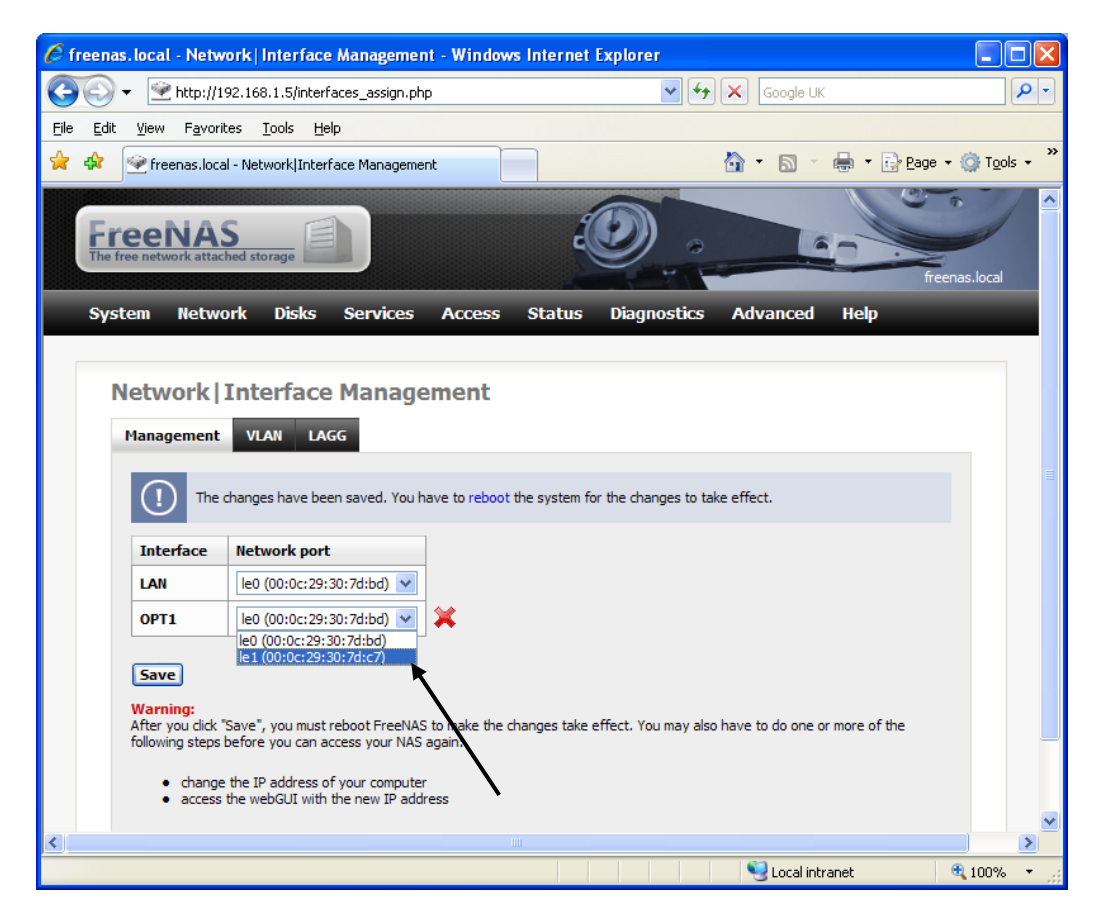

Click 'save' and then reboot the system! This will create a new network interface named 'OPT1'. Once you have saved and rebooted, login to the console and go to 'Network' > 'OPT1'. Configure the iSCSI network information as shown below, (this IP address will later become the iSCSI portal address). Save and reboot again!

| terfaces   O       | otional 1 (OPT1)                                              |            |
|--------------------|---------------------------------------------------------------|------------|
| IPv4 Configuration |                                                               | 🗹 Activate |
| Туре               | Static 🗸                                                      |            |
| Description        | OPT 1<br>You may enter a description here for your reference. |            |
| IP address         | 10.10.5                                                       |            |

Once the disk has been added and the OPT1 interface configured, boot the NAS VM and login to the NAS web management page using the username "admin" and password "FreeNAS" (without quotes). You may have to bypass the proxy for local addresses in your IE settings!

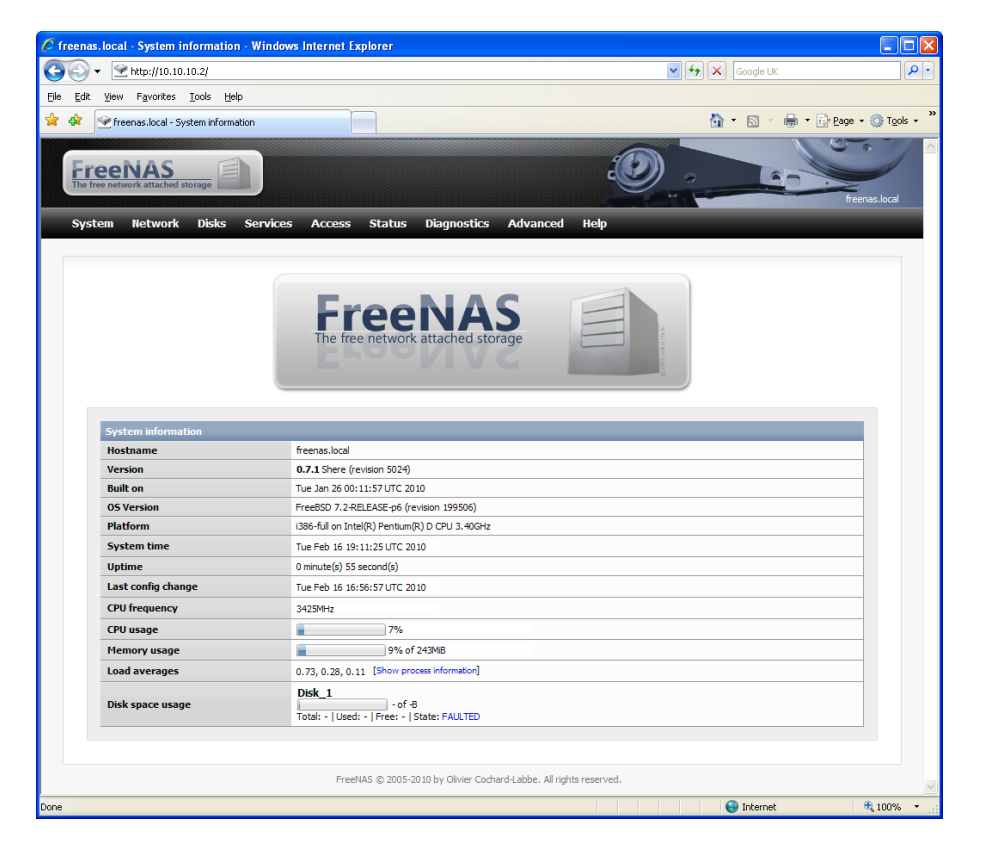

Go to "Disks" > "Management". Click the + sign as indicated,

| C freena  | is.local  | - Disks   i        | Manage          | ement - '      | Windows    | Inter | net Ex | kplore  | er.    |         |         |          |            |             |           |              |         |    |         |          |          |          |     |     |      |          |                  |     |          |
|-----------|-----------|--------------------|-----------------|----------------|------------|-------|--------|---------|--------|---------|---------|----------|------------|-------------|-----------|--------------|---------|----|---------|----------|----------|----------|-----|-----|------|----------|------------------|-----|----------|
| $\Theta$  | - 🖭       | http://10.         | 10.10.2/        | disks_man      | age.php    |       |        |         |        |         |         |          |            |             |           |              |         |    | ~       | <b>*</b> | ×G       | ogle U   | IK. |     |      |          | <b>^</b>         | •   |          |
| Eile Edit | ⊻iew      | Favorites          | s <u>I</u> ools | s <u>H</u> elp |            |       |        |         |        |         |         |          |            |             |           |              |         |    |         |          |          |          |     |     |      |          |                  |     |          |
| * *       | 😤 free    | nas,local -        | Disks   Ma      | anagemen       |            |       |        |         |        |         |         |          |            |             |           |              |         |    |         |          | <u>۰</u> | <u>.</u> |     | • 🗗 | Page | • 💮 T    | r <u>o</u> ols ¬ | • » |          |
| Fi        | ree netwo | VAS<br>ork attache | d storage       |                |            |       |        | Etra    |        |         | ) in an |          |            | Adu         |           |              | d       |    | )       | •        |          | k        | -   |     | free | enas.loc | cal              |     |          |
| Sys       | Disks     | Man                | agen            | ient           | ervices    | AC    | Cess   | 514     | atus   |         | nagino  | osuc     | 2          | Auva        | anceo     |              | eiþ     |    |         |          |          |          |     |     |      |          |                  |     |          |
|           | Manage    | ement              | 5.M.A.          | R.T. i9        | CSI Initia | tor   |        |         |        |         |         |          |            |             |           |              |         |    |         |          |          |          |     |     |      |          |                  |     |          |
|           | Disk      | Size               | Desc            | ription        |            |       |        |         |        |         |         |          | Ser<br>nur | ial<br>nber |           | Stan<br>time | dby     | Fi | le syst | em       | Statu    | 5        |     |     |      |          |                  |     |          |
|           | _         |                    | _               |                |            |       |        |         |        |         |         |          |            |             |           |              |         |    |         |          |          |          | 1   | -   | -    |          |                  |     |          |
|           | Res       | scan disk          | s               |                |            |       |        |         |        |         |         |          |            |             |           |              |         |    |         |          |          |          |     |     |      |          |                  |     |          |
|           |           |                    |                 |                |            |       | _      |         |        |         |         |          |            |             |           |              |         |    |         |          |          |          |     |     |      |          |                  |     | <u> </u> |
|           |           |                    |                 |                |            |       | Freel  | NAS © : | 2005-2 | -2010 t | by Oliv | ivier Ci | ochari     | d-Labb      | e. All ri | ights re     | served. |    |         |          |          |          |     |     |      |          |                  |     |          |
|           |           |                    |                 |                |            |       |        |         |        |         |         |          |            |             |           |              |         |    |         |          |          |          |     |     |      |          |                  |     |          |
|           |           |                    |                 |                |            |       |        |         |        |         |         |          |            |             |           |              |         |    |         |          |          |          |     |     |      |          |                  |     |          |
|           |           |                    |                 |                |            |       |        |         |        |         |         |          |            |             |           |              |         |    |         |          |          |          |     |     |      |          |                  |     |          |
|           |           |                    |                 |                |            |       |        |         |        |         |         |          |            |             |           |              |         |    |         |          |          |          |     |     |      |          |                  |     |          |
|           |           |                    |                 |                |            |       |        |         |        |         |         |          |            |             |           |              |         |    |         |          |          |          |     |     |      |          |                  |     |          |
|           |           |                    |                 |                |            |       |        |         |        |         |         |          |            |             |           |              |         |    |         |          |          |          |     |     |      |          |                  |     |          |
|           |           |                    |                 |                |            |       |        |         |        |         |         |          |            |             |           |              |         |    |         |          |          |          |     |     |      |          |                  |     |          |
|           |           |                    |                 |                |            |       |        |         |        |         |         |          |            |             |           |              |         |    |         |          |          |          |     |     |      |          |                  |     |          |
|           |           |                    |                 |                |            |       |        |         |        |         |         |          |            |             |           |              |         |    |         |          |          |          |     |     |      |          |                  |     |          |
|           |           |                    |                 |                |            |       |        |         |        |         |         |          |            |             |           |              |         |    |         |          |          |          |     |     |      |          |                  |     |          |
|           |           |                    |                 |                |            |       |        |         |        |         |         |          |            |             |           |              |         |    |         |          |          |          |     |     |      |          |                  | ~   |          |
|           |           |                    |                 |                | _          |       | _      | _       |        | _       | _       | _        | _          |             | _         |              |         |    |         |          |          | otorno   |     |     | 1    | A 100    | -<br>            |     |          |

Select the new 11GB disk and use ZFS pre formatted file system, then click "add". After adding the disk you must click the "Apply changes" button.

| tem Network Disks         | ervices Access Status Diagnostics Advanced Help                                                                                                    |
|---------------------------|----------------------------------------------------------------------------------------------------|
|                           |                                                                                                    |
| )<br>isks   Management    | Disk   Add                                                                                                    |
| Management SMART i        | SCST Initiator                                                                                                    |
| Thendycinche Sinishari    |                                                                                                    |
| Disk                      | da 1:11264MB (VMware, VMware Virtual S 1.0)                                                                                                    |
| Description               | dai: 1048WB (Whware, VMware Virtual S 1.0)<br>dai: 1164MB (Whware, VMware Virtual S 1.0)<br>lacdo: NA (VMware Virtual DE CDROM Drive(00000001)<br>voo nay erker a desprotentiere tor voor terteretee. |
| Transfer mode             | Auto                                                                                                    |
| Hard disk standby time    | Always on v<br>Puts the hard disk into standby mode when the selected amount of time after the last hard disk access has been elapsed.                                                                |
| Advanced Power Management | Disabled  This allows you to lower the power consumption of the drive, at the expense of performance.                                                                                                 |
| Acoustic level            | Disabled This allows you to set how loud the drive is while it's operating.                                                                                                    |
| S.M.A.R.T.                | Activate S.M.A.R.T. monitoring for this device.                                                                                                    |
| S.M.A.R.T. extra options  | Extra options (usually empty). Please check the documentation.                                                                                                    |
| Preformatted file system  | ZFS storage pool device  This allows you to set the file system for preformatted hard disks containing data. Leave 'Unformated' for unformated disks and format them using format menu.               |
| Add Cancel                |                                                                                                    |

After adding the disk, click "Disks" > "ZFS". Select "Pools" > "Virtual device". Click the + sign

| System | Network    | C Disks    | Services | Access      | Status    | Diagnostics | Advanced | Help   | 1 |
|--------|------------|------------|----------|-------------|-----------|-------------|----------|--------|---|
|        |            |            |          |             |           |             |          |        |   |
| Dis    | ks   ZFS   | Pools   Vi | rtual de | evice       |           |             |          | $\sim$ |   |
| Poo    | ls Dataset | ts Configu | ration   |             |           |             |          | $\sim$ |   |
| Virt   | ual device | Managemen  | t Tools  | Information | I/O sta   | tistics     |          |        |   |
| N      | ame        |            | Туре     |             | Descripti | on          |          |        |   |
|        |            |            |          |             |           |             |          | +      |   |
|        |            |            |          |             |           |             |          |        |   |

Supply a device name and select the disk then click "Add", you must click the "Apply changes" button afterwards.

| Disks   ZFS   Pools   Virtua | al device   Add                                      |
|------------------------------|------------------------------------------------------|
| Pools Datasets Configuration |                                                      |
| Virtual device Management T  | Tools Information I/O statistics                     |
| Name                         | Data_Vol                                             |
| Туре                         | Stripe 🗸                                             |
| Devices                      | da1 (11264MB, VMware, VMware Virtual S 1.0)          |
| Description                  | You may enter a description here for your reference. |
| Add Cancel                   |                                                      |

Now click "Management" as shown below and then click the + sign

| KS   ZFS   POOIS   Mai<br>ols Datasets Configurat<br>tual device Management | ion<br>Tools Info | i<br>ormation I/O | statistics          |                    |                  |         |  |
|-----------------------------------------------------------------------------|-------------------|-------------------|---------------------|--------------------|------------------|---------|--|
| lame                                                                        | Size              | Used              | Free                | Capacity           | Health           | AltRoot |  |
|                                                                             |                   |                   |                     |                    |                  |         |  |
|                                                                             |                   | FreeNAS © 200     | 5-2010 by Olivier ( | Cochard-Labbe. All | rights reserved. |         |  |
|                                                                             |                   |                   |                     |                    |                  |         |  |
|                                                                             |                   |                   |                     |                    |                  |         |  |

Supply a name and select the virtual device then click "Add", you must click the "Apply changes" button afterwards.

| rtual device Managem | nent Tools Information I/O statistics                                |
|----------------------|----------------------------------------------------------------------|
| Name                 | Data_Vol                                                             |
| Virtual devices      | Data_Vol (stripe)                                                    |
| Root                 | Creates the pool with an alternate root.                             |
| Mount point          | Sets an alternate mount point for the root dataset. Default is /mnt. |
| Description          | You may enter a description here for your reference                  |

Once this is done you may then go to "Services" > "iSCSI target". The first task is to enable the iSCSI Target by checking the box indicated and then clicking "Save and restart".

| rvices   iSCSI Target           | t i i i i i i i i i i i i i i i i i i i                                                                                                    |
|---------------------------------|----------------------------------------------------------------------------------------------------|
| ttings Targets Portals          | Initiators Auths Media                                                                                                    |
| SCSI Target                     | Enable                                                                                                    |
| Base Name                       | ign. 2007-09.jp.ne.peach.istgt<br>The base name (e.g. ign.2007-09.jp.ne.peach.istgt) will append the target name that is not starting with 'ign.'. |
| Discovery Auth Method           | Auto  The method can be accepted in discovery session. Auto means both none and authentication.                                                    |
| Discovery Auth Group            | None The initiator can discover the targets with correct user and secret in specific Auth Group.                                                   |
| Advanced settings               |                                                                                                    |
| I/O Timeout                     | 30<br>I/O timeout in seconds (30 by default).                                                                                                    |
| NOPIN Interval                  | 20<br>NOPIN sending interval in seconds (20 by default).                                                                                           |
| Max. sessions                   | 32<br>Maximum number of sessions holding at same time (32 by default).                                                                             |
| Max. connections                | 8<br>Maximum number of connections in each session (8 by default).                                                                                 |
| FirstBurstLength                | 65536<br>ISCSI initial parameter (65536 by default).                                                                                               |
| MaxBurstLength                  | 262144<br>ISCSI initial parameter (262144 by default).                                                                                             |
| MaxRecvDataSegmentLength        | 262144<br>ISCSI initial parameter (262144 by default).                                                                                             |
| iSCSI Target Logical Unit Contr | oller Fnahle                                                                                                    |
| Save and Restart                |                                                                                                    |

Go to the "Initiators" section and click the + sign.

| ices iSCSI Ta   | rget Initiator Group                                 |                                      |   |
|-----------------|------------------------------------------------------|--------------------------------------|---|
| ngs Targets Por | tals Initiators Auths Media                          |                                      |   |
| iator Groups    |                                                      |                                      |   |
| ator Group      | Tag Initiators                                       | Networks                             |   |
|                 | A Initiator Group contains authorised initiator name | s and networks to access the target. | + |
|                 |                                                      |                                      |   |

If you want all initiators to connect click "Add" and specify "ALL" (you could lock down which machines connect by specifying their Initiator IDs here), you must click the "Apply changes" button afterwards.

| ervices iSCSI Targ     | get   Initiator Group   Add                          |
|------------------------|------------------------------------------------------|
| Settings Targets Porta | ls Initiators Auths Media                            |
| Tag number             | 1<br>Numeric identifier of the group.                |
| Initiators             | ALL                                                  |
| Authorised network     | 10. 10. 10. 0/24                                     |
| Comment                | You may enter a description here for your reference. |
| Add Cancel             | You may enter a description here for your reference. |

Click "Portal group" and then click the + sign

| Services   iSCSI Targe   | t   Portal (  | Group                                                                                     |   |          |
|--------------------------|---------------|-------------------------------------------------------------------------------------------|---|----------|
| Settings Targets Portals | Initiators    | Auths Media                                                                               |   |          |
| Portal Groups            | _             |                                                                                           |   |          |
| Portal Group             | Tag           | Portals                                                                                   |   |          |
|                          | A Portal Grou | p contains IP addresses and listening TCP ports to connect the target from the initiator. | + | <u> </u> |

Specify the portal (accept the default in our case) then click "Add". You must click the "Apply changes" button afterwards.

| Services LiSCST Tar   | rget   Portal Group   Add                            |
|-----------------------|------------------------------------------------------|
| Settings Targets Port | tals Initiators Auths Media                          |
| Tag number            | 1<br>Numeric identifier of the group.                |
| Portals               | 10.10.10.2:3260                                      |
| Comment               | You may enter a description here for your reference. |
| Add Cancel            |                                                      |

Now click "Targets". You may now set up the LUNs you wish to present to the cluster nodes. Click the + sign to add an extent.

| ixtent | Name                                                                                                    | Path                         |             |                        |                | Size |    |    | 1 |
|--------|----------------------------------------------------------------------------------------------------|------------------------------|-------------|------------------------|----------------|------|----|----|---|
|        | Extents must be det                                                                                          | fined before they can be use | ed, and ext | ents cannot be used mo | ore than once. |      |    |    | + |
| arget  | Name                                                                                                    |                              | Flags       | LUNs                   |                | PG   | IG | AG |   |
|        | At the highest level, a target is what is presented to the initiator, and is made up of one or more extents. |                              |             |                        |                |      | +  |    |   |

Supply the extent name, type, path and size. Remember to click "Apply changes" button when prompted.

| ervices iSCSI Targ       | et   Extent   Add                                                                                  |
|--------------------------|----------------------------------------------------------------------------------------------------|
| Settings Targets Portals | s Initiators Auths Media                                                                           |
| Extent Name              | Quroum<br>String identifier of the extent.                                                         |
| Туре                     | File Y Type used as extent.                                                                        |
| Path                     | /mnt/Data_Vol/Quorum                                                                               |
| File size                | 512 MB Size offered to the initiator. (up to 8EB=8388608TiB. actual size is depend on your disks.) |
| Comment                  | You may enter a description here for your reference.                                               |
| Add Cancel               |                                                                                                    |

Extents added! Now click the + sign next to targets and configure those.

|         | been applied successfully.     |                                        |                              |                     |       |         |    |     |
|---------|--------------------------------|----------------------------------------|------------------------------|---------------------|-------|---------|----|-----|
| Targets |                                |                                        |                              |                     |       |         |    |     |
| Extent  | Name                           | Path                                   |                              | Siz                 | •     |         |    |     |
|         | Quroum                         | /mnt/Data_Vol/Quorum                   |                              | 51                  | 2 MiB |         |    | 4 💢 |
|         | SQLBak                         | /mnt/Data_Vol/SQLBak                   | /mnt/Data_Vol/SQLBak         |                     |       | 1024MiB |    |     |
|         | SQLData                        | /mnt/Data_Vol/SQLData                  | /mnt/Data_Vol/SQLData        |                     |       | 2048MiB |    |     |
|         | SQLLog                         | /mnt/Data_Vol/SQLLog                   |                              | 10                  | 24MiB |         |    | d 💢 |
|         | Extents must be de             | fined before they can be used, and     | extents cannot be used r     | nore than once.     |       |         |    | +   |
| Target  | Name                           | Flags                                  | 5 LUNs                       | P                   | G     | IG      | AG |     |
|         | At the highest leve            | l, a target is what is presented to th | ne initiator, and is made up | of one or more exte | nts.  |         |    | +   |
| Note:   | must add at least Portal Group | and Initiator Group and Extent.        |                              |                     |       |         |    |     |

Configure the following options for each target (Quorum, SQLData, SQLLog, SQLBak).

| ervices iSCSI Ta    | rget   Target   Add                                                                                                    |
|---------------------|----------------------------------------------------------------------------------------------------|
| ettings Targets Por | tals Initiators Auths Media                                                                                                    |
| Target Name         | Quorum<br>Base Name will be appended automatically when starting without 'iqn.'.                                                         |
| Target Alias        | Optional user-friendly string of the target.                                                                                             |
| Туре                | Disk V<br>Logical Unit Type mapped to LUN.                                                                                               |
| Flags               | Read/Write (rw)                                                                                                    |
| Portal Group        | Tag1 V<br>The initiator can connect to the portals in specific Portal Group.                                                             |
| Initiator Group     | Tag1 v<br>The initiator can access to the target via the portals by authorised initiator names and networks in specific Initiator Group. |
| Comment             | You may enter a description here for your reference.                                                                                     |
| LUNO                |                                                                                                    |
| Storage             | Quroum (/mnt/Data_Vol/Quorum) 🔽<br>The storage area mapped to LUN0.                                                                      |

Targets added! The target name is the label presented to the computer node over the iSCSI network.

| ettings         Targets         Portal           Image: Image of the state of the state of the | Is Initiators Auths                                                                                      | Media                                                                             |                                  |                                                                                                    |                    |                             |                                    |                      |  |
|----------------------------------------------------------------------------------------------------|----------------------------------------------------------------------------------------------------|-----------------------------------------------------------------------------------|----------------------------------|----------------------------------------------------------------------------------------------------|--------------------|-----------------------------|------------------------------------|----------------------|--|
| Targets                                                                                                    |                                                                                                    |                                                                                   |                                  |                                                                                                    |                    |                             |                                    |                      |  |
| Extent                                                                                                    | Name Path                                                                                                |                                                                                   |                                  |                                                                                                    |                    | Size                        |                                    |                      |  |
|                                                                                                    | Quroum                                                                                                   | /mnt/Data_Vol/0                                                                   | Quorum                           |                                                                                                    | 512M               | iB                          | 0                                  | ? 🗙                  |  |
|                                                                                                    | SQLBak                                                                                                   | /mnt/Data_Vol/S                                                                   | QLBak                            |                                                                                                    | 1024N              | 1iB                         | 6                                  | d 🗙                  |  |
|                                                                                                    | SQLData                                                                                                  | /mnt/Data_Vol/S                                                                   | QLData                           |                                                                                                    | 2048N              | ЛiВ                         | 6                                  | d 🗙                  |  |
|                                                                                                    | SQLLog                                                                                                   | /mnt/Data_Vol/S                                                                   | QLLog                            |                                                                                                    | 1024N              | 1iB                         | 0                                  | d 🗙                  |  |
|                                                                                                    | Extents must be define                                                                                   | ed before they can be                                                             | used, and e                      | xtents cannot be used more than once                                                                              | 2.                 |                             |                                    | +                    |  |
| Target                                                                                                    | Name                                                                                                    |                                                                                   | Elage                            |                                                                                                    | DC.                | IC                          | AC                                 |                      |  |
| Target                                                                                                    | Name                                                                                                    | ach istat:Ouorum                                                                  | Flags                            | LUNS                                                                                                    | PG<br>1            | 1G                          | AG                                 | 1.2 🛀                |  |
| Target                                                                                                    | Name<br>iqn.2007-09.jp.ne.pe                                                                             | each.istgt:Quorum                                                                 | rw<br>rw                         | LUN0=/mnt/Data_Vol/Quorum                                                                                         | PG<br>1<br>1       | 1G<br>1<br>1                | AG<br>none                         | 47 🗙<br>27 😫         |  |
| Target                                                                                                    | Name<br>iqn.2007-09.jp.ne.pe<br>iqn.2007-09.jp.ne.pe<br>iqn.2007-09.jp.ne.pe                             | each.istgt:Quorum<br>each.istgt:SQLBak<br>each.istgt:SQLData                      | rw<br>rw<br>rw<br>rw             | LUNS=/mnt/Data_Vol/Quorum<br>LUN0=/mnt/Data_Vol/SQLBak<br>LUN0=/mnt/Data_Vol/SQLData                              | PG<br>1<br>1<br>1  | 1G<br>1<br>1<br>1           | AG<br>none<br>none<br>none         | 47 🗙<br>47 💥<br>47 💥 |  |
| Target                                                                                                    | Name<br>iqn. 2007-09.jp.ne.pe<br>iqn. 2007-09.jp.ne.pe<br>iqn. 2007-09.jp.ne.pe<br>iqn. 2007-09.jp.ne.pe | each.istgt:Quorum<br>each.istgt:SQLBak<br>each.istgt:SQLData<br>each.istgt:SQLLog | rw<br>rw<br>rw<br>rw<br>rw<br>rw | LUN0=/mnt/Data_Vol/Quorum<br>LUN0=/mnt/Data_Vol/SQLBak<br>LUN0=/mnt/Data_Vol/SQLData<br>LUN0=/mnt/Data_Vol/SQLLog | PG 1 1 1 1 1 1 1 1 | IG<br>1<br>1<br>1<br>1<br>1 | AG<br>none<br>none<br>none<br>none | 4 ×<br>4 ×<br>4 ×    |  |

Extent defines the storage area of the target.

## 3.3 CREATE THE CLUSTER VM'S (DC AND CLUSTER NODES)

Now we are ready to start creating the VM's. Under the "Commands" section, select "Create virtual machine". Enter a Virtual machine name and select a datastore (this datastore maps to a folder on your local drive) then click "Next";

| Create Virtual Machine                                            |                                                                                       | ×                                               |
|-------------------------------------------------------------------|---------------------------------------------------------------------------------------|-------------------------------------------------|
| Pages                                                             | Name and Location                                                                     |                                                 |
| Name and Location Guest Operating System<br>Memory and Processors | Enter a descriptive name for your new v<br>datastore where its configuration files wi | irtual machine and specify the<br>ill be saved. |
| Hard Disk                                                         | Name: ClusterDC                                                                       |                                                 |
| Properties                                                        | Datastore 🔺                                                                           | Capacity Available                              |
|                                                                   | ISOs                                                                                  | 137.3 GB 80.6 GB                                |
| Network Adapter                                                   | standard                                                                              | 137.3 GB 105.12 GB                              |
| Properties                                                        |                                                                                       |                                                 |
| CD/DVD Drive                                                      |                                                                                       |                                                 |
| Properties                                                        |                                                                                       |                                                 |
| Floppy Drive                                                      |                                                                                       |                                                 |
| Properties                                                        |                                                                                       |                                                 |
| USB Controller                                                    |                                                                                       |                                                 |
| Help                                                              | Bac                                                                                   | k Next Cancel                                   |

Select the Operating System type (Enterprise Edition for clustering) and click "Next";

| 🖶 Create Virtual Machine                                             |   | ×                                                                                                    |
|----------------------------------------------------------------------|---|----------------------------------------------------------------------------------------------------|
| Pages                                                                |   | Guest Operating System                                                                                                    |
| Name and Location<br>Guest Operating System<br>Memory and Processors |   | Select the operating system you plan to instal in your virtual machine.<br>Your selection will be used to recommend settings and optimize<br>performance. |
| Hard Disk<br>Properties                                              |   | Operating System:                                                                                                    |
| Network Adapter<br>Properties                                        | = | <ul> <li>Novell Netware</li> <li>Solaris operating system</li> <li>Linux operating system</li> </ul>                                                      |
| CD/DVD Drive<br>Properties                                           |   | <ul> <li>Other operating systems</li> <li>Version: Microsoft Windows Server 2003, Enterprise Ed ▼</li> </ul>                                              |
| Floppy Drive<br>Properties                                           |   | ▶ Product Compatibility                                                                                                    |
| USB Controller                                                       | ~ |                                                                                                    |
| Help                                                                 |   | Back Next Cancel                                                                                                    |

Select the RAM (256MB for DC and 512MB for each cluster node) and CPU (1 each) then click "Next";

| Create Virtual Machine |   | ×                                                                                                    |
|------------------------|---|----------------------------------------------------------------------------------------------------|
| Pages                  |   | Memory and Processors                                                                                                    |
| Name and Location      | ^ |                                                                                                    |
| Guest Operating System |   | Memory                                                                                                    |
| Memory and Processors  |   | Increasing a virtual machine's memory allocation can improve its<br>performance but may also impact other running applications. |
| Hard Disk              |   |                                                                                                    |
| Properties             |   | Size: 256 MB                                                                                                    |
| Network Adapter        |   | • Recommended Size (256 MB)                                                                                                    |
| Properties             | = | Recommended Minimum (128 MB)                                                                                                    |
|                        |   | The guest operating system may not start up below this size.                                                                    |
| CD/DVD Drive           |   | Recommended Maximum (8192 MB)                                                                                                   |
| Properties             |   | Memory swapping may occur above this size.                                                                                      |
| Floppy Drive           |   | Processors                                                                                                    |
| Properties             |   | Select the number of processors carefully. We do not recommend                                                                  |
|                        |   | reconfiguring this value after installing the guest operating system.                                                           |
| USB Controller         |   | Count: 1 -                                                                                                    |
|                        | ~ |                                                                                                    |
| Holp                   |   | Pack Novt Canad                                                                                                    |
| neip                   |   | Back Next Cancel                                                                                                    |

#### Select to create a new virtual disk;

| Create Virtual Machine                                         | ×                                                                                                    |
|----------------------------------------------------------------|----------------------------------------------------------------------------------------------------|
| Pages                                                          | Hard Disk                                                                                                    |
| Name and Location Guest Operating System Memory and Processors | A virtual disk is a special type of file, which will start small and then grow larger as you add applications and data to your virtual machine. |
| Hard Disk                                                      | Choose this option to add a blank disk to your virtual machine.                                                                                 |
| Properties                                                     | Use an Existing Virtual Disk                                                                                                    |
| Network Adapter                                                | Choose this option to reuse or share a hard disk from another<br>virtual machine.                                                               |
| Properties                                                     | • Don't Add a Hard Disk                                                                                                    |
| CD/DVD Drive                                                   |                                                                                                    |
| Properties                                                     |                                                                                                    |
| Floppy Drive                                                   |                                                                                                    |
| Properties                                                     |                                                                                                    |
| USB Controller                                                 |                                                                                                    |
| Help                                                           | Back Next Cancel                                                                                                    |

Supply a size for the virtual disk and select SCSI bus (SCSI ID 0 for the VM boot drives in our example), make sure to pre allocate the disk space for the virtual disks. Click "Next";

| 🖶 Create Virtual Machine                                             |   | ×                                                                                         |
|----------------------------------------------------------------------|---|-------------------------------------------------------------------------------------------|
| Pages                                                                |   | Properties                                                                                |
| Name and Location<br>Guest Operating System<br>Memory and Processors | ^ | How much software and data should this hard disk be able to store?<br>Capacity: 10 🖨 GB 🔻 |
| Hard Disk<br>Properties                                              |   | Location: [standard] ClusterDC/ClusterDC.vmdk Browse 105.12 GB available                  |
| Network Adapter<br>Properties                                        | = | <ul> <li>▶ File Options</li> <li>▶ Disk Mode</li> </ul>                                   |
| CD/DVD Drive<br>Properties                                           |   | Virtual Device Node       Adapter:     IDE 0       Device:     0                          |
| Floppy Drive<br>Properties                                           |   | ▶ Policies                                                                                |
| USB Controller                                                       |   |                                                                                           |
| Help                                                                 |   | Back Next Cancel                                                                          |

The Windows 2003 cluster nodes need a min 15GB disk drive and 10GB for the DC.

#### Select "Add a network adapter" and the network selection browse opens

| 🖶 Create Virtual Machine                                       |                                                                                                    | × |
|----------------------------------------------------------------|----------------------------------------------------------------------------------------------------|---|
| Pages                                                          | Network Adapter                                                                                                    |   |
| Name and Location Guest Operating System Memory and Processors | Network adapters give your virtual machine access to port groups that<br>have been configured for virtual machine use on the host. If no such<br>port groups have been configured, you will not be able to connect to<br>any network |   |
| Hard Disk<br>Properties                                        | → Add a Network Adapter                                                                                                    |   |
| Network Adapter                                                | Don't Add a Network Adapter                                                                                                    |   |
| Properties                                                     |                                                                                                    |   |
| CD/DVD Drive<br>Properties                                     |                                                                                                    |   |
| Floppy Drive<br>Properties                                     |                                                                                                    |   |
| USB Controller                                                 |                                                                                                    |   |
| Help                                                           | Back Next Cancel                                                                                                    | H |
| help                                                           | Dack Next Calleer                                                                                                    |   |

Select "Host only" for this vNIC and click "Next";

| 🖶 Create Virtual Machine                                                                                                    |                                                                                                    | × |
|----------------------------------------------------------------------------------------------------|----------------------------------------------------------------------------------------------------|---|
| Create Virtual Machine  Pages Name and Location Guest Operating System Memory and Processors Hard Disk Properties Network Adapter Properties CD/DVD Drive Properties Floppy Drive Properties | Properties         Which network will your virtual machine access?         Network Connection:       HostOnly         Bridged         Connect at Power On:         NAT |   |
| USB Controller                                                                                                    |                                                                                                    |   |
| Help                                                                                                    | Back Next Cancel                                                                                                    |   |

Select to use an ISO image for the vCD drive and click the browse button,

| 🖶 Create Virtual Machine                                             | ×                                                                                                    |
|----------------------------------------------------------------------|----------------------------------------------------------------------------------------------------|
| Pages                                                                | CD/DVD Drive                                                                                                    |
| Name and Location<br>Guest Operating System<br>Memory and Processors | CD and DVD media can be accessed on the host system or on your local computer.                                                            |
| Hard Disk<br>Properties                                              | → Use a Physical Drive<br>Choose this option to give the guest operating system access to a                                               |
| Network Adapter<br>Properties                                        | • Use an ISO Image     Choose this option to give the guest operating system access to an     ISO image residing on the host file system. |
| CD/DVD Drive<br>Properties                                           |                                                                                                    |
| Floppy Drive<br>Properties                                           | • Don't Add a CD/DVD Drive                                                                                                    |
| USB Controller                                                       |                                                                                                    |
| Help                                                                 | Back Next Cancel                                                                                                    |

The datastore browser opens, drill down and select the Windows 2003 R2 Enterprise ISO (or Windows 2003 Enterprise for a cluster node) and click "OK". At the "create virtual machine window" click "Next";

| 🖶 Select File                               |                                       |            | ×         |
|---------------------------------------------|---------------------------------------|------------|-----------|
|                                             |                                       |            |           |
| Inventory                                   | Contents                              | Informatio | n         |
| <ul> <li>D-95918.corp.northampto</li> </ul> | 📁 SQL Server x86 Ent                  | Name:      | ISOs      |
| 🔻 👹 ISOs                                    | 📁 Windows Server Enterprise 2003 R2 v | Type:      | Datastore |
| SQL Server x86 E                            |                                       | Capacity:  | 137.304 G |
| Windows Server E                            |                                       | Available: | 80.604 GB |
| Standard                                    |                                       |            |           |
|                                             |                                       |            |           |
|                                             |                                       |            |           |
|                                             |                                       |            |           |
| 1                                           |                                       |            |           |
|                                             |                                       |            |           |
|                                             |                                       |            |           |
|                                             |                                       |            |           |
|                                             |                                       |            |           |
|                                             |                                       |            |           |
|                                             |                                       |            |           |
|                                             |                                       |            |           |
|                                             |                                       |            |           |
|                                             |                                       |            |           |
| File Type: ISO Image (*.iso)                | ▼                                     |            |           |
|                                             |                                       | _          |           |
|                                             |                                       | ОК         | Cancel    |

At the next screen do not add a floppy drive and click "Next";

| 🖶 Create Virtual Machine                                             | ×                                                                                                    |
|----------------------------------------------------------------------|----------------------------------------------------------------------------------------------------|
| Pages                                                                | Floppy Drive                                                                                                    |
| Name and Location<br>Guest Operating System<br>Memory and Processors | Floppy media can be accessed on the host system or on your local computer.                                                                             |
| Hard Disk<br>Properties                                              | Host Media     Use a Physical Drive     Choose this option to give the guest operating system access to a                                              |
| Network Adapter<br>Properties                                        | <ul> <li>Use a Floppy Image</li> <li>Choose this option to give the guest operating system access to a floppy image on the host file system</li> </ul> |
| CD/DVD Drive<br>Properties                                           | Create a New Floppy Image     Choose this option to create a new floppy image on the host file     system.                                             |
| Floppy Drive<br>Properties                                           |                                                                                                    |
| USB Controller                                                       | Don t Add a Floppy Drive                                                                                                    |
| Help                                                                 | Back Next Cancel                                                                                                    |

Do not add a USB controller and click "Next";

| 🖶 Create Virtual Machine                                             | د                                                                                        |
|----------------------------------------------------------------------|------------------------------------------------------------------------------------------|
| Pages                                                                | USB Controller                                                                           |
| Name and Location<br>Guest Operating System<br>Memory and Processors | A USB controller gives your virtual machine access to USB devices plugged into the host. |
| Hard Disk<br>Properties                                              | <ul> <li>Add a USB Controller</li> <li>Don't Add a USB Controller</li> </ul>             |
| Network Adapter<br>Properties                                        |                                                                                          |
| CD/DVD Drive<br>Properties                                           |                                                                                          |
| Floppy Drive                                                         |                                                                                          |
| USB Controller                                                       |                                                                                          |
| Ready to Complete                                                    |                                                                                          |
| Help                                                                 | Back Next Cancel                                                                         |

#### At the last screen click "Finish" to complete the VM

| 🖶 Create Virtual Machine                                             |                                                 | ×                                                               |
|----------------------------------------------------------------------|-------------------------------------------------|-----------------------------------------------------------------|
| Pages                                                                | Ready to Complete                               |                                                                 |
| Name and Location<br>Guest Operating System<br>Memory and Processors | Please verify that your ner<br>Name:            | w virtual machine is configured correctly.<br>ClusterDC         |
| Hard Disk<br>Properties                                              | Location:<br>Guest Operating System:<br>Memory: | [standard]<br>Microsoft Windows Server 2003, Enterpri<br>256 MB |
| Network Adapter<br>Properties                                        | Processors:<br>Hard Disk:                       | 1<br>8 GB                                                       |
| CD/DVD Drive<br>Properties                                           | CD/DVD Drive:<br>USB Controller:                | Using "[ISOs] Windows Server Enterpris<br>No                    |
| Floppy Drive                                                         | ▶ More Hardware                                 |                                                                 |
| Ready to Complete                                                    |                                                 | w Raala Fisiala Causala                                         |
| Power                                                                | on your new virtual machine no                  | Back Finish Cancel                                              |

Create the remaining VMs (node 1 and node 2) using Windows 2003 Enterprise software. Use a sparse (not pre allocated) 15 - 20GB virtual disk for each node, also add 2 more vNICs, these will be used for the Heartbeat and iSCSI networks. This is done as follows;

With the base VM created, select the first node and under the "Command" section click "Add hardware", the following screen appears. Click "Network adapter" and the vNIC properties appear;

| 🖶 Add Hardware Wizard                                                              |                                                                                                    | X |
|------------------------------------------------------------------------------------|----------------------------------------------------------------------------------------------------|---|
| Pages       Hardware Type       Hard Disk       Properties       Ready to Complete | Hardware Type<br>Select a device from the following list:<br>Hard Disk<br>Hard Disk<br>CD/DVD Drive<br>Floppy Drive<br>Serial Port<br>Serial Port<br>Parallel Port<br>Passthrough SCSI Device<br>Sound Adapter<br>USB Controller |   |
| Help                                                                               | Back Next Cancel                                                                                                    |   |

Select the "VMnet2" option from the drop down list and click "Next". Add in a 3<sup>rd</sup> vNIC for VMnet3, then click "Finish" to complete. Do this for the second cluster node too.

Now complete the following;

- Install the windows operating systems on each VM and create a domain controller with a test domain on ClusterDC.
- Configure Public networking between the 3 VM's and join the 2 nodes to the domain.
- Configure the iSCSI network between the VM's and the NAS VM.
- Configure the heartbeat network between the cluster node VMs.
- Mount the Windows 2003 server iSCSI initiator software installer and install the iSCSI extensions, this will require a reboot.

Once this is done you may proceed with the rest of the instructions in this document. *If you are unsure with any aspect of the NOS build or configuration consult your Windows administrator for help with this.* 

#### 3.4 ATTACHING THE ISCSI LUNS

Once the cluster nodes have been created and networking configured we need to start the Windows iSCSI initiator and discover the iSCSI LUNs. Open the Windows Control Panel and click the iSCSI Initiator. The following dialog appears! Click the 'Discovery' tab.

| iSCSI Initiator Properties                                                                                      |  |  |  |
|----------------------------------------------------------------------------------------------------|--|--|--|
| General Discovery Targets Persistent Targets Bound Volumes/Devices                                              |  |  |  |
| The iSCSI protocol uses the following information to uniquely identify this initiator and authenticate targets. |  |  |  |
| Initiator Node Name: iqn.1991-05.com.microsoft:sqlclnode1.uktrading.<br>co.uk                                   |  |  |  |
| To rename the initiator node, click Change.                                                                     |  |  |  |
| To authenticate targets using CHAP, click Secret to<br>specify a CHAP secret.                                   |  |  |  |
| To configure IPSec Tunnel Mode addresses, click <u>I</u> unnel                                                  |  |  |  |
|                                                                                                    |  |  |  |
|                                                                                                    |  |  |  |
|                                                                                                    |  |  |  |
|                                                                                                    |  |  |  |
| OK Cancel Apply                                                                                                 |  |  |  |

You may use IPsec for secure communications. Most importantly your iSCSI traffic should pass over a private, segregated network.

Click 'Add' and enter the NAS VM IP address from the iSCSI network not the Public network and click "OK". Leave the default port 3260.

| iSCSI Initi     | ator Prope   | rties   |                    |                | X            |
|-----------------|--------------|---------|--------------------|----------------|--------------|
| General         | Discovery    | Targets | Persistent Targets | Bound Volu     | umes/Devices |
| _ <u>⊺</u> arge | et Portals — |         |                    | ·              |              |
| Add             | dress        | Port    | Adapter            | IP             | Address      |
|                 | 10.10.5      | 3260    | Derault            | De             |              |
|                 | Add          |         | <u>R</u> emove     | R <u>e</u> fre | sh           |
| jsns            | Servers —    |         |                    |                |              |
| Na              | ne           |         |                    |                |              |
|                 | A <u>d</u> d |         | Re <u>m</u> ove    | Refre          | sh           |
|                 |              |         | ОК                 | Cancel         | Apply        |

## The 'Add' portal dialog

| iSCSI Initiator Properties                                                                             |                                                                            | × |
|----------------------------------------------------------------------------------------------------|----------------------------------------------------------------------------|---|
| Add Target Portal                                                                                      |                                                                            | × |
| Type the IP address or DNS name and<br>want to add. Click Advanced to select<br>session to the portal. | d socket number of the portal you<br>: specific settings for the discovery |   |
| IP address or DNS name:                                                                                | Port:<br>3260 <u>A</u> dvanced                                             | . |
|                                                                                                    | OK Cancel                                                                  |   |
| SNS Servers                                                                                            |                                                                            |   |

On the 'Targets' tab click each disk in turn and select 'Logon'. Check the 'Automatically restore......' checkbox and select 'OK'.

| iSCSI Initiator Properties                                                                     |
|------------------------------------------------------------------------------------------------|
| General Discovery Targets Persistent Targets Bound Volumes/Devices                             |
| Select a target and click Log On to access the storage devices for that                        |
| Log On to Target                                                                               |
| Target name:                                                                                   |
| ign.2007-09.jp.ne.peach.istgt:disk1                                                            |
| Automatically restore this connection when the system boots                                    |
| Enable multi-path                                                                              |
| Only select this option if iSCSI multi-path software is already installed<br>on your computer. |
| Advanced OK Cancel                                                                             |
| iqn.2007-09.jp.ne.peach.istgt:disk8 Connected<br>iqn.2007-09.jp.ne.peach.istgt:disk9 Connected |
| Details Log On Refresh                                                                         |

Go to the 'Bound volumes\devices' tab and select 'Bind All'. Finally, click 'OK'.

| iSCSI Initiator Properties                                                                                                    |  |  |  |
|----------------------------------------------------------------------------------------------------|--|--|--|
| General Discovery Targets Persistent Targets Bound Volumes/Devices                                                                                                    |  |  |  |
| Description<br>The iSCSI initiator service will not complete initialization until all<br>persistently bound volumes and devices are available to the computer.<br>If a service or application uses an iSCSI volume and/or device then<br>that volume and/or device should be persistently bound so that it will<br>be available when the service or application is started by Windows.<br>In addition to persistently binding the volume and/or device, the target<br>must also have been added as a persistent target by selecting<br>"Automatically restore this connection" in the Logon to Target dialog.                                                                                                    |  |  |  |
| Volume/Mount Point/Device         W?/mpio#disk&ven_freebsd∏_iscsi_disk&rev_0001#1&7/6ac24&0         \\?\mpio#disk&ven_freebsd∏_iscsi_disk&rev_0001#1&7/6ac24&0         \\?\mpio#disk&ven_freebsd∏_iscsi_disk&rev_0001#1&7/6ac24&0         \\?\mpio#disk&ven_freebsd∏_iscsi_disk&rev_0001#1&7/6ac24&0         \\?\mpio#disk&ven_freebsd∏_iscsi_disk&rev_0001#1&7/6ac24&0         \\?\mpio#disk&ven_freebsd∏_iscsi_disk&rev_0001#1&7/6ac24&0         \\?\mpio#disk&ven_freebsd∏_iscsi_disk&rev_0001#1&7/6ac24&0         \\?\mpio#disk&ven_freebsd∏_iscsi_disk&rev_0001#1&7/6ac24&0         \\?\mpio#disk&ven_freebsd∏_iscsi_disk&rev_0001#1&7/6ac24&0         \\?\mpio#disk&ven_freebsd∏_iscsi_disk&rev_0001#1&7/6ac24&0         \\?\mpio#disk&ven_freebsd∏_iscsi_disk&rev_0001#1&7/6ac24&0         \\?\mpio#disk&ven_freebsd∏_iscsi_disk&rev_0001#1&7/6ac24&0         \\?\mpio#disk&ven_freebsd∏_iscsi_disk&rev_0001#1&7/6ac24&0         \\?\mpio#disk&ven_freebsd∏_iscsi_disk&rev_0001#1&7/6ac24&0         \\?\mpio#disk&ven_freebsd∏_iscsi_disk&rev_0001#1&7/6ac24&0         \\         \\dottype       \mpin#disk&rev_0001#1&7/6ac24&0 |  |  |  |
| OK Cancel Apply                                                                                                    |  |  |  |

If you now open disk management you will be asked to initialise the disks. Do this, ensuring you do not select the option to convert the disks to dynamic disks.

| Initialize Disk<br>You must initializ<br>Select disks:                                                                                                    | e a disk before Logical Disk Manager can access it. | × |  |
|----------------------------------------------------------------------------------------------------|-----------------------------------------------------|---|--|
| ✓ Disk 1<br>✓ Disk 2<br>✓ Disk 3<br>✓ Disk 4                                                                                                    |                                                     |   |  |
| Use the following partition style for the selected disks:<br><ul> <li>MBR (Master Boot Record)</li> <li>GPT (GUID Partition Table)</li> </ul> Note: The GPT partition style is not recognized by all previous versions of |                                                     |   |  |
| Itanium-based c                                                                                                    | OK Cancel                                           |   |  |
| Unknown<br>8.79 GB<br>Not Initialized                                                                                                    | 8.79 GB<br>Unallocated                              |   |  |
| Disk 4 Unknown 2.93 GB Not Initialized                                                                                                    | 2.93 GB<br>Unallocated                              |   |  |

Create your disk partitions in the usual manner. All disks online and formatted!

| Disk 0<br>Basic<br>15.00 GB<br>Online | System Reser<br>100 MB NTFS<br>Healthy (System, Healthy (Boot, Page File, Crash Dump, |
|---------------------------------------|---------------------------------------------------------------------------------------|
| Disk 1<br>Basic<br>499 MB<br>Online   | Quorum (Q:)<br>497 MB NTFS<br>Healthy (Primary Partition)                             |
| Disk 2<br>Basic<br>6.83 GB<br>Online  | SQLBak (V:)<br>6.83 GB NTFS<br>Healthy (Primary Partition)                            |
| Disk 3<br>Basic<br>8.79 GB<br>Online  | SQLData (R:)<br>8.79 GB NTFS<br>Healthy (Primary Partition)                           |
| Disk 4<br>Basic<br>2.93 GB<br>Online  | SQL Logs (T:)<br>2.93 GB NTFS<br>Healthy (Primary Partition)                          |
| Unallocated                           | Primary partition                                                                     |

P

#### 3.5 INSTALLING THE WINDOWS 2003 CLUSTER

Now we need to install and configure the first node into the new cluster, shutdown Node2. Boot the first Node and open cluster administrator and select the option to create a new cluster;

| Open Connection to Cluster      | <u>?</u> ×     |  |
|---------------------------------|----------------|--|
| <u>A</u> ction:                 |                |  |
| Create new cluster              |                |  |
| <u>C</u> luster or server name: |                |  |
| V                               | <u>B</u> rowse |  |
| <u> </u>                        | Cancel         |  |

Click "Next" at the welcome screen;

| New Server Cluster Wizard |                                                                                                    | × |
|---------------------------|----------------------------------------------------------------------------------------------------|---|
|                           | Welcome to the New Server<br>Cluster Wizard                                                                                                    |   |
|                           | This wizard helps you create a new server cluster. Using this<br>wizard, you specify the computer that will be the first node in<br>the cluster. After you finish the wizard, you can add additional<br>nodes by using Cluster Administrator.                                                                                  |   |
|                           | This wizard requires that you provide the following information:<br>- The cluster's domain<br>- A cluster name that is unique in the domain<br>- The name of the first computer to be added to the cluster<br>- A static IP address<br>- Logon information for a user account in the domain for the<br>cluster service account |   |
|                           | I o continue, ciick ivext.                                                                                                    |   |
|                           | < Back Next > Cancel                                                                                                    |   |

Select the domain and enter a unique cluster name, then click "Next";

| New Server Cluster Wizard                                                                                                    | ×      |
|----------------------------------------------------------------------------------------------------|--------|
| <b>Cluster Name and Domain</b><br>Specify the name of the new server cluster and the domain in which it will be<br>created.                                               |        |
| Select or type the name of the domain in which the cluster will be created. Only computers in this domain can be members of the cluster.           Domain:           TEST |        |
| Type a cluster name that is unique in the domain.<br>This must be a valid computer name.<br><u>C</u> luster name:                                                         |        |
|                                                                                                    |        |
| < <u>B</u> ack <u>N</u> ext > C                                                                                                    | Cancel |

Confirm the node to add to the cluster and click "Next";

| New Server Cluster Wizard                                                      | ×      |
|--------------------------------------------------------------------------------|--------|
| Select Computer<br>The computer must be a member of the domain you specified.  |        |
| Enter the name of the computer that will be the first node in the new cluster. |        |
| <u>C</u> omputer name:                                                         |        |
| sqinode1 Browse                                                                |        |
| Ad <u>v</u> anced                                                              |        |
|                                                                                |        |
|                                                                                |        |
|                                                                                |        |
|                                                                                |        |
|                                                                                |        |
| < <u>B</u> ack <u>N</u> ext >                                                  | Cancel |

Review any errors or warnings from the analysis stage and click "Next" to proceed;

| New Server Cluster Wizard                                                                                                    | ×         |
|----------------------------------------------------------------------------------------------------|-----------|
| <b>Analyzing Configuration</b><br>Please wait while the wizard determines the cluster configuration.                                                                                                    |           |
| <ul> <li>✓ Checking for existing cluster</li> <li>✓ Establishing node connection(s)</li> <li>✓ Checking node feasibility</li> <li>✓ Finding common resources on nodes</li> <li>✓ Checking cluster feasibility</li> </ul> |           |
| Tasks completed.                                                                                                    |           |
| <u>V</u> iew Log <u>D</u> etails <u>R</u><br>Click Next to continue. Click Back to change the configuration.                                                                                                    | e-analyze |
| < <u>B</u> ack                                                                                                    | Cancel    |

Enter a unique IP Address for the cluster and click "Next";

| New Server Cluster Wizard                                                          | ×                        |
|------------------------------------------------------------------------------------|--------------------------|
| IP Address<br>Enter an IP address that cluster management tools will u<br>cluster. | ise to connect to the    |
| IP <u>A</u> ddress:<br>192 . 168 . 1 . 20                                          |                          |
| < <u>B</u> ack                                                                     | . <u>Next&gt;</u> Cancel |

Enter the cluster service account credentials and click "Next";

| New Server Cluster Wizard                      |                                                                                                    |  |  |
|------------------------------------------------|----------------------------------------------------------------------------------------------------|--|--|
| <b>Cluster Servi</b><br>Enter login<br>be run. | ice Account<br>n information for the domain account under which the cluster service will             |  |  |
| <u>U</u> ser name:                             | test                                                                                                 |  |  |
| <u>P</u> assword:                              | •••••                                                                                                |  |  |
| <u>D</u> omain:                                | TEST                                                                                                 |  |  |
| This acc<br>for prope                          | ount will be given local administrative rights on all nodes of this cluster to allow<br>r operation. |  |  |
|                                                | < <u>B</u> ack <u>N</u> ext > Cancel                                                                 |  |  |

Review the proposed configuration and click "Next";

| ew Server Cluster Wizard                                                                                                    | X                                 |
|----------------------------------------------------------------------------------------------------|-----------------------------------|
| Proposed Cluster Configuration<br>Verify that you want to create a cluster with                                                                                                    | h the following configuration.    |
| Cluster name:<br>Cluster1.TEST<br>Cluster IP address:<br>192.168.1.20\255.255.255.0<br>Cluster network:<br>Public - Private and Public<br>VMware Accelerated AMD PCNet Adapte<br>Primary Address: 192.168.1.11 \ 255.255<br>Cluster service account credentials:<br>Name:test | er<br>.255.0                      |
| Password <sup>*</sup> ***********************************                                                                                                    |                                   |
|                                                                                                    | < <u>B</u> ack <u>Next</u> Cancel |

Once the cluster has been configured review any errors or warnings and click "Next" to proceed;

| New Server Cluster Wizard                                                                                                    | ×    |
|----------------------------------------------------------------------------------------------------|------|
| <b>Creating the Cluster</b><br>Please wait while the cluster is configured.                                                                                                    | Ê    |
| <ul> <li>Image: Heanalyzing cluster</li> <li>Image: Configure cluster services</li> <li>Image: Image: Version Configure resource types</li> <li>Image: Image: Version Configure resources</li> </ul> |      |
| <u>V</u> iew Log <u>D</u> etails <u>⊟</u> et                                                                                                    | UV.  |
| < <u>B</u> ack ( <u>Next</u> ) Ca                                                                                                    | ncel |

#### Finally click "Finish" to exit;

| New Server Cluster Wizard |                                                                   |   |
|---------------------------|-------------------------------------------------------------------|---|
|                           | Completing the New Server<br>Cluster Wizard                       |   |
|                           | You have successfully completed the New Server Cluster<br>Wizard. |   |
|                           |                                                                   |   |
|                           |                                                                   |   |
|                           |                                                                   |   |
|                           |                                                                   |   |
|                           | View Log                                                          |   |
|                           | To close this wizard, click Finish.                               |   |
|                           | < <u>B</u> ack <b>(Finish</b> ) Cance                             | : |

Now the first cluster node is active and managing the resources you may now boot SQLNode2. From within inside cluster administrator on SQLNode1, right click the cluster and select new > node and the add node wizard will start.

| 🚰 Cluster Administrator - [CLUSTER1 (Cluster1.TEST)] |                         |  |       |
|------------------------------------------------------|-------------------------|--|-------|
| 💼 Eile View Window Help                              |                         |  | _ & × |
| 16 🔍 🔺 🖆 🕒 🖫                                         | - 🟥 🏢                   |  |       |
|                                                      | Name                    |  |       |
|                                                      | Active Groups           |  |       |
| Electronic Resources                                 | Active Resources        |  |       |
|                                                      | Network Interfaces      |  |       |
| Pause Node                                           |                         |  |       |
| Resu <u>m</u> e Node                                 |                         |  |       |
| <u>Evict Node</u>                                    |                         |  |       |
| Start Cluster Service                                |                         |  |       |
| Stop Cluster Service                                 |                         |  |       |
| New                                                  | Group Ctrl+G            |  |       |
| Configure Application                                | <u>R</u> esource Ctrl+N |  |       |
| Properties                                           | Node                    |  |       |
|                                                      | <u>C</u> luster         |  |       |
|                                                      |                         |  |       |
|                                                      |                         |  |       |
|                                                      |                         |  |       |
|                                                      |                         |  |       |
|                                                      |                         |  |       |
|                                                      |                         |  |       |
|                                                      |                         |  |       |
|                                                      |                         |  |       |
| Adds nodes to the cluster                            |                         |  |       |
|                                                      |                         |  |       |

Click "Next" through the welcome screen and you will be asked to provide the computer name of the node you wish to add. Browse for the computer name and select from the list returned. Click the "Add" button to confirm the node;

| Add Nodes Wizard                                                                |                |             |  |
|---------------------------------------------------------------------------------|----------------|-------------|--|
| Select Computers<br>The computers must be a member of the domain you specified. |                |             |  |
| Enter the names of the computers that will be added to the cluster.             |                |             |  |
| Computer name:                                                                  |                | Browse      |  |
| Selected computers:                                                             | SQLNODE2       | Add         |  |
|                                                                                 |                | Remove      |  |
|                                                                                 |                | Advanced    |  |
|                                                                                 |                | <u> </u>    |  |
|                                                                                 |                |             |  |
|                                                                                 |                |             |  |
|                                                                                 | < <u>B</u> ack | tt > Cancel |  |

For the add node action use a minimal configuration by clicking the advanced button. Click "Next" to proceed.

Note: This step is not necessary when deploying a Windows 2008 cluster!

| Adva | anced Configuration Options                                                                                                    | ? × |
|------|----------------------------------------------------------------------------------------------------|-----|
| 0    | Typical (full) configuration                                                                                                    |     |
|      | This option is appropriate for most installations and will result in a completely<br>configured server cluster.                                                      |     |
| ۲    | Advanced (minimum) configuration                                                                                                    |     |
|      | Only select this option for complex configurations where you do not want the wizard to automatically locate and include all the storage to be managed by th cluster. | e   |
|      | You can manually add these storage devices after completing the wizard.                                                                                              |     |
|      | For more information, click Help.                                                                                                    |     |
|      | OK Cancel Help                                                                                                    |     |

Cluster administrator analyses the configuration, review any errors or warnings.

| Add Nodes Wizard                                                                                                    | ×        |
|----------------------------------------------------------------------------------------------------|----------|
| <b>Analyzing Configuration</b><br>Please wait while the wizard determines the cluster configuration.                                                                                                    |          |
| <ul> <li>✓ Checking for existing cluster</li> <li>✓ Establishing node connection(s)</li> <li>✓ Checking node feasibility</li> <li>✓ Finding common resources on nodes</li> <li>✓ Checking cluster feasibility</li> </ul> |          |
| Tasks completed.                                                                                                    |          |
| <u>V</u> iew Log <u>D</u> etails <u>R</u> e<br>Click Next to continue. Click Back to change the configuration.                                                                                                    | -analyze |
| < <u>B</u> ack <u>Next</u> >                                                                                                    | Cancel   |

Supply the cluster service account credentials

| Add Nodes Wizard                               |                                                                                                    |  |
|------------------------------------------------|----------------------------------------------------------------------------------------------------|--|
| <b>Cluster Servi</b><br>Enter login<br>be run. | ice Account<br>n information for the domain account under which the cluster service will             |  |
| <u>U</u> ser name:                             | test                                                                                                 |  |
| Password:                                      | ••••••                                                                                               |  |
| <u>D</u> omain:                                | TEST                                                                                                 |  |
| This acc<br>for prope                          | ount will be given local administrative rights on all nodes of this cluster to allow<br>r operation. |  |
|                                                | < <u>B</u> ack <u>N</u> ext > Cancel                                                                 |  |

Review the proposed configuration and click "Next";

| l Nodes Wizard                                                               | 2                                       |
|------------------------------------------------------------------------------|-----------------------------------------|
| Proposed Cluster Configuration<br>Verify that you want to add nodes to a clu | uster with the following configuration. |
| Cluster name:                                                                |                                         |
| Cluster IP address:<br>192.168.1.20\255.255.255.0                            |                                         |
| Cluster network:<br>Public - Private and Public                              |                                         |
| Primary Address: 192.168.1.11 \ 255.25                                       | 5.255.0                                 |
| Cluster service account credentials:<br>Name:test<br>Password: *******       | ▼                                       |
|                                                                              | View Log                                |
| To add nodes to a cluster with this configurati                              | on, click Next.                         |
|                                                                              | < <u>B</u> ack <u>Next</u> > Cancel     |

The node(s) is\are added to the cluster, again review any errors or warnings

| Add Nodes Wizard                                                                                                    | ×                                              |
|----------------------------------------------------------------------------------------------------|------------------------------------------------|
| Adding Nodes to the Cluster<br>Please wait while the cluster is configured.                                                                                                    |                                                |
| <ul> <li> <b>Reanalyzing cluster</b> </li> <li> <b>Configure cluster services</b> </li> <li> <b>Configure resource types</b> </li> <li> <b>Configure resources</b> </li> <li> <b>Configure resources</b> </li> </ul> |                                                |
|                                                                                                    | <u>V</u> iew Log <u>D</u> etails <u>B</u> etry |
|                                                                                                    | < <u>B</u> ack. <u>N</u> ext > Cancel          |

Finally click "Finish" when the wizard has completed;

| Add Nodes Wizard |                                                         | × |
|------------------|---------------------------------------------------------|---|
|                  | Completing the Add Nodes<br>Wizard                      |   |
|                  | You have successfully completed the Add Nodes Wizard.   |   |
|                  | <u>V</u> iew Log<br>To close this wizard, click Finish. |   |
|                  | < Back Finish Cancel                                    |   |

Now the cluster has both nodes configured you should see the following in cluster administrator. Notice all resources owned by SQLNode1

| 🚰 Cluster Administrator - [CLUSTER | 1 (Cluster1.TEST)] |        |          |               |               |             | _ 8 | × |
|------------------------------------|--------------------|--------|----------|---------------|---------------|-------------|-----|---|
| 💼 Eile View Window Help            |                    |        |          |               |               |             | _ 2 | × |
| 10 💽 🔺 🔊 🐿                         |                    |        |          |               |               |             |     |   |
| ⊡- 💼 CLUSTER1                      | Name               | State  | Owner    | Group         | Resource Type | Description |     |   |
| 🛱 🔚 Groups                         | Disk Q:            | Online | SQLNODE1 | Cluster Group | Physical Disk |             |     |   |
| Cluster Group                      | Disk 5:            | Online | SQLNODE1 | Group 0       | Physical Disk |             |     |   |
| Group 0                            | Cluster IP Address | Online | SQLNODE1 | Cluster Group | IP Address    |             |     |   |
| Group 1                            | 🛄 Cluster Name     | Online | SQLNODE1 | Cluster Group | Network Name  |             |     |   |
| Resources                          | Disk T:            | Online | SQLNODE1 | Group 1       | Physical Disk |             |     |   |
|                                    |                    |        |          |               |               |             |     |   |
| Active Groups                      |                    |        |          |               |               |             |     |   |
| Active Resources                   |                    |        |          |               |               |             |     |   |
| Network Interfaces                 |                    |        |          |               |               |             |     |   |
| E 🚽 SQLNODE2                       |                    |        |          |               |               |             |     |   |
| Active Groups                      |                    |        |          |               |               |             |     |   |
| Active Resources                   |                    |        |          |               |               |             |     |   |
| ····· Network Interfaces           |                    |        |          |               |               |             |     |   |
|                                    |                    |        |          |               |               |             |     |   |
|                                    |                    |        |          |               |               |             |     |   |
|                                    |                    |        |          |               |               |             |     |   |
|                                    |                    |        |          |               |               |             |     |   |
|                                    |                    |        |          |               |               |             |     |   |
|                                    |                    |        |          |               |               |             |     |   |
|                                    |                    |        |          |               |               |             |     |   |
|                                    |                    |        |          |               |               |             |     |   |
|                                    |                    |        |          |               |               |             |     |   |
|                                    |                    |        |          |               |               |             |     |   |
|                                    |                    |        |          |               |               |             |     |   |
|                                    |                    |        |          |               |               |             |     |   |
|                                    |                    |        |          |               |               |             |     |   |
|                                    |                    |        |          |               |               |             |     |   |
|                                    |                    |        |          |               |               |             |     |   |
|                                    |                    |        |          |               |               |             |     |   |
|                                    |                    |        |          |               |               |             |     |   |
|                                    |                    |        |          |               |               |             |     |   |
|                                    | 1                  |        |          |               |               |             |     |   |
|                                    |                    |        |          |               |               |             |     |   |
|                                    |                    |        |          |               |               |             |     |   |
|                                    |                    |        |          |               |               |             |     |   |
|                                    | 1                  |        |          |               |               |             |     |   |
| ,<br>For Help, press F1            | ,                  |        |          |               |               |             |     | - |

Open the networks information and set the properties for each item;

| 🚰 Cluster Administrator - [CLUSTER           | 1 (Cluster1.T                                                                                                    | EST)]     |       |          |             |             | _ 8 × |
|----------------------------------------------|----------------------------------------------------------------------------------------------------|-----------|-------|----------|-------------|-------------|-------|
| 💼 Eile View Window Help                      |                                                                                                    |           |       |          |             |             | _ & × |
| 🚳 🔿 🔺 🖄 🎦 🛍                                  |                                                                                                    |           |       |          |             |             |       |
| E-G CLUSTER1                                 | Node                                                                                                    | Network   | State | Adapter  | Address     | Description |       |
| 🖻 🧰 Groups                                   | Resolved the second second sec | Heartbeat | Up    | VMware A | 10.10.10.10 |             |       |
| Cluster Group                                | Rection 12                                                                                                    | Heartbeat | Up    | VMware A | 10.10.10.12 |             |       |
| Group 0                                      |                                                                                                    |           |       |          |             |             |       |
| Resources                                    |                                                                                                    |           |       |          |             |             |       |
| Cluster Configuration                        |                                                                                                    |           |       |          |             |             |       |
| Resource Types                               |                                                                                                    |           |       |          |             |             |       |
| E Networks                                   |                                                                                                    |           |       |          |             |             |       |
| Public Rename                                | Ctrl                                                                                                    | +M        |       |          |             |             |       |
| Network In New                               |                                                                                                    | •         |       |          |             |             |       |
| Configure #                                  | pplication                                                                                                    |           |       |          |             |             |       |
| Active Grou                                  |                                                                                                    |           |       |          |             |             |       |
| Network Interfaces                           |                                                                                                    |           |       |          |             |             |       |
| SQLNODE2                                     |                                                                                                    |           |       |          |             |             |       |
| Active Groups                                |                                                                                                    |           |       |          |             |             |       |
| Active Resources                             |                                                                                                    |           |       |          |             |             |       |
| Interfaces                                   |                                                                                                    |           |       |          |             |             |       |
|                                              |                                                                                                    |           |       |          |             |             |       |
|                                              |                                                                                                    |           |       |          |             |             |       |
|                                              |                                                                                                    |           |       |          |             |             |       |
|                                              |                                                                                                    |           |       |          |             |             |       |
|                                              |                                                                                                    |           |       |          |             |             |       |
|                                              |                                                                                                    |           |       |          |             |             |       |
|                                              |                                                                                                    |           |       |          |             |             |       |
|                                              |                                                                                                    |           |       |          |             |             |       |
|                                              |                                                                                                    |           |       |          |             |             |       |
|                                              |                                                                                                    |           |       |          |             |             |       |
|                                              |                                                                                                    |           |       |          |             |             |       |
|                                              |                                                                                                    |           |       |          |             |             |       |
|                                              |                                                                                                    |           |       |          |             |             |       |
|                                              |                                                                                                    |           |       |          |             |             |       |
|                                              |                                                                                                    |           |       |          |             |             |       |
|                                              |                                                                                                    |           |       |          |             |             |       |
|                                              | I                                                                                                    |           |       |          |             |             |       |
| Displays the properties of the selected item | 1                                                                                                    |           |       |          |             |             |       |

IMPORTANT: Ensure that on the iSCSI network connection in Cluster Administrator, you uncheck the 'Enable this network for cluster use' checkbox.

The Heartbeat needs only internal access;

| Heartbeat Prope                                               | rties                                                                                                    | <u>?</u> × |
|---------------------------------------------------------------|----------------------------------------------------------------------------------------------------|------------|
| General                                                       |                                                                                                    |            |
| Big Hearth                                                    | peat                                                                                                    |            |
| <u>N</u> ame:                                                 | Heartbeat                                                                                                    |            |
| <u>D</u> escription:                                          |                                                                                                    |            |
| Enable thi<br>This netwo<br>C Dient a<br>Interna<br>C All cor | is network for cluster use<br>ork performs the following role in the cluster:<br>access only (public network)<br>al cluster communications only (private network)<br>munications (mixed network) |            |
| State:<br>Subnet mask:                                        | Up<br>255.255.255.0                                                                                                    |            |
|                                                               | OK Cancel <u>Apply</u>                                                                                                    |            |

The Public should be set to Mixed Communication access;

| Public Properties                                                   |                                                                                                    | ? × |
|---------------------------------------------------------------------|----------------------------------------------------------------------------------------------------|-----|
| General                                                             |                                                                                                    |     |
| Public 🕄                                                            |                                                                                                    |     |
| <u>N</u> ame:                                                       | Public                                                                                                    |     |
| <u>D</u> escription:                                                |                                                                                                    |     |
| Enable thi     This netwo     Client a     O Interna     O All corr | is network for cluster use<br>ork performs the following role in the cluster:<br>access only [public network]<br>al cluster communications only (private network)<br>mmunications (mixed network) |     |
| State:<br>Subnet mask:                                              | Up<br>255.255.255.0                                                                                                    |     |
|                                                                     | OK Cancel Apply                                                                                                    |     |

Test your cluster configuration by moving a cluster group from one node to another. Right click a group and select "Move group". The resource will transfer to the partner node;

| 🔚 Cluster Administrator - [CLUSTER                                              | t1 (Cluster1.TEST)] |        |          |               |             | _ 8 × |
|---------------------------------------------------------------------------------|---------------------|--------|----------|---------------|-------------|-------|
| 🚰 Eile View Window Help                                                         |                     |        |          |               |             | _ 8 × |
| 🚳 👁 📐 🗡 🖆 🛀                                                                     | :- ## M             |        |          |               |             |       |
| 🖃 🍓 CLUSTER1                                                                    | Name                | State  | Owner    | Resource Type | Description |       |
| Groups                                                                          | Ctrl+B              | Online | SQLNODE1 | Physical Disk |             |       |
| Cluster Iake Offline     Cluster Iake Offline     Mo⊻e Group     Net     Delete | Ctrl+T<br>Ctrl+D    |        |          |               |             |       |
| Rename<br>Net New<br>SQLNO Configure Applicati                                  | Ctrl+M<br>ion       |        |          |               |             |       |
| Act Properties  Network Interfaces  SQLNODE2  Active Groups                     |                     |        |          |               |             |       |
| Active Resources                                                                |                     |        |          |               |             |       |
|                                                                                 |                     |        |          |               |             |       |
|                                                                                 |                     |        |          |               |             |       |
|                                                                                 |                     |        |          |               |             |       |
|                                                                                 |                     |        |          |               |             |       |
|                                                                                 |                     |        |          |               |             |       |
| Moves an entire group from one node to a                                        | nother              |        |          |               |             |       |

Groups 0 and 1 transferred to SQLNode2;

| Guster Administrator - [CLUSTER]                                                                                                    | t1 (Cluster1.TEST)]                                                                    |                                                         |                                                                                  |                                                                                |                                                                               |             | _ 8 × |
|----------------------------------------------------------------------------------------------------|----------------------------------------------------------------------------------------|---------------------------------------------------------|----------------------------------------------------------------------------------|--------------------------------------------------------------------------------|-------------------------------------------------------------------------------|-------------|-------|
|                                                                                                    | 1- EE III                                                                              |                                                         |                                                                                  |                                                                                |                                                                               |             |       |
| E-G CLUSTER1                                                                                                    | Name                                                                                   | State                                                   | Owner                                                                            | Group                                                                          | Resource Type                                                                 | Description |       |
| CLUSTERI CLUSTERI CL | Name<br>Dick Q:<br>Dick S:<br>Cluster IP Address<br>Cluster Name<br>Dick T:<br>Dick T: | State<br>Online<br>Online<br>Online<br>Online<br>Online | Owner       SQLNODE1       SQLNODE1       SQLNODE1       SQLNODE1       SQLNODE2 | Group<br>Cluster Group<br>Group O<br>Cluster Group<br>Cluster Group<br>Group 1 | Resource Type<br>Physical Disk<br>IP Address<br>Network Name<br>Physical Disk | Description |       |
| For Help, press F1                                                                                                    |                                                                                        |                                                         |                                                                                  |                                                                                |                                                                               |             |       |

#### 3.6 CREATE THE MICROSOFT DISTRIBUTED TRANSACTION COORDINATOR RESOURCE

Next we need to create a cluster resource and group for the Distributed Transaction Coordinator service.

In Cluster Administrator right click 'Groups' and select 'New' > 'Group'. Give the group a name and click 'Next' then add available nodes and click 'Finish'. Right click the newly created group and select 'New' > 'Resource'. Give the resource a name 'INST1DTC IP', from 'Resource Type' drop down list select 'IP Address' and click 'Next'. Select available nodes and click 'Next'. Click 'Next' through dependencies, enter an IP Address and mask for the public network (192.168.0.30 and 255.255.255.0) and click 'Finish'.

Right click the group and select 'New' > 'Resource'. Give the resource a name 'INST1DTC Name'. From the drop down list select 'Network name' as the resource type and click 'Next'. Select available nodes and click 'Next'. Add IP Address resource as a dependency and click 'Next'. Enter the unique network name and uncheck the 'DNS registration must succeed' checkbox then click 'Finish'.

If the DTC disk drive has already been discovered by Cluster Administrator you may skip this paragraph. Otherwise, right click the group and select 'New' > 'Resource'. Give the resource a name 'DTC Data' and from the drop down list select 'Physical Disk' as the resource type, then click 'Next'. Select available nodes and click 'Next'. Click 'Next' through the dependencies. From the drop down list on the parameters dialog select the disk drive to use (P:) then click 'Finish'.

Lastly create the DTC resource by right clicking the group and selecting 'New' > 'resource'. Give the resource a name 'INST1DTC SVC' and select 'Distributed Transaction Coordinator' from the 'Resource Type' drop down list, then click 'Next'. Select available nodes and click 'Next'. At the dependency dialog select the resources for Network Name and Physical Disk only (These resources must be online for the service to start) then click 'Finish'. Now right click the group and bring it online.

## 4 INSTALLING THE SQL SERVER INSTANCE.

For clarification the following terms are used;

VM is a virtual machine. NIC is a network Interface Card. vNIC is a virtual Network Interface Card. DC is a Windows Domain Controller. NOS refers to the Windows operating system. HA is the VMWare high availability technology used by VMWare Virtual Infrastructure. ESX is the server operating system used by host machines in the VMWare Virtual Infrastructure.

You should have already created the user account(s) for the SQL Server services and also the cluster Windows groups for these services. With that done, it's now time to start the installation.

Note: The installation process between SQL Server 2005 and SQL Server 2008 has changed extensively.

Due to the issues with the RTM version of the SQL Server 2008 installation media it is necessary to 'Slipstream' the Service Pack 1 media to create a trouble free installation.

Installing SQL Server 2008 onto a Windows 2003 cluster requires the following prerequisites;

Windows 2003 SP2 Hotfix 937444 (Filestream Hotfix) Windows Installer 4.5 .NET FrameWork 3.51

Due to the issues with the RTM version of the SQL Server 2008 installation media it is also necessary to 'Slipstream' the Service Pack 1 media to create a trouble free installation.

#### 4.1 CREATE THE SQL SERVER FAILOVER INSTANCE.

Firstly extract the service pack executable to a temporary folder using the following syntax at the command prompt.

C:\en\_sql\_server\_2008\_sp1\_x64.exe /x:C:\SP1

Now browse the SQL Server media directories and locate\install the Windows installer and .NET FrameWork, also install the Filestream hotfix (listed above). Once you have all the prerequisites installed, you may launch the SP1 support files installer. The installer is located at;

C:\SP1\x64\setup\1033\sqlsupport.msi

After the support files have been installed, launch the SQL Server 2008 setup from the command prompt using;

Z:\setup.exe /PCUSource=C:\SP1

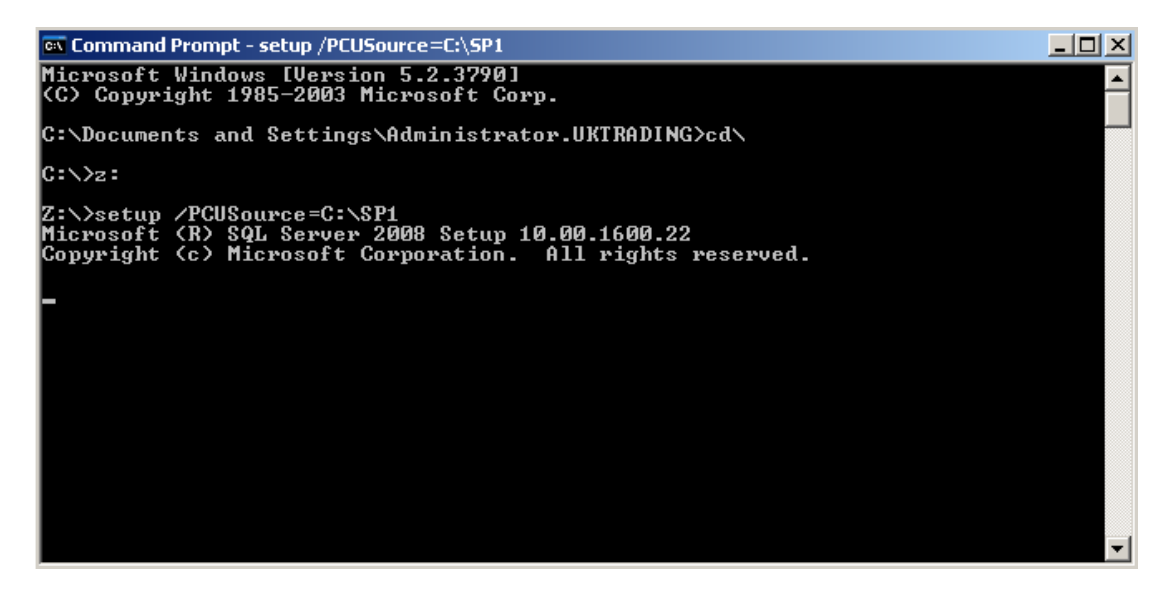

At the SQL Server 2008 splash screen select "Installation" from the left menu, then select "New SQL Server failover cluster installation".

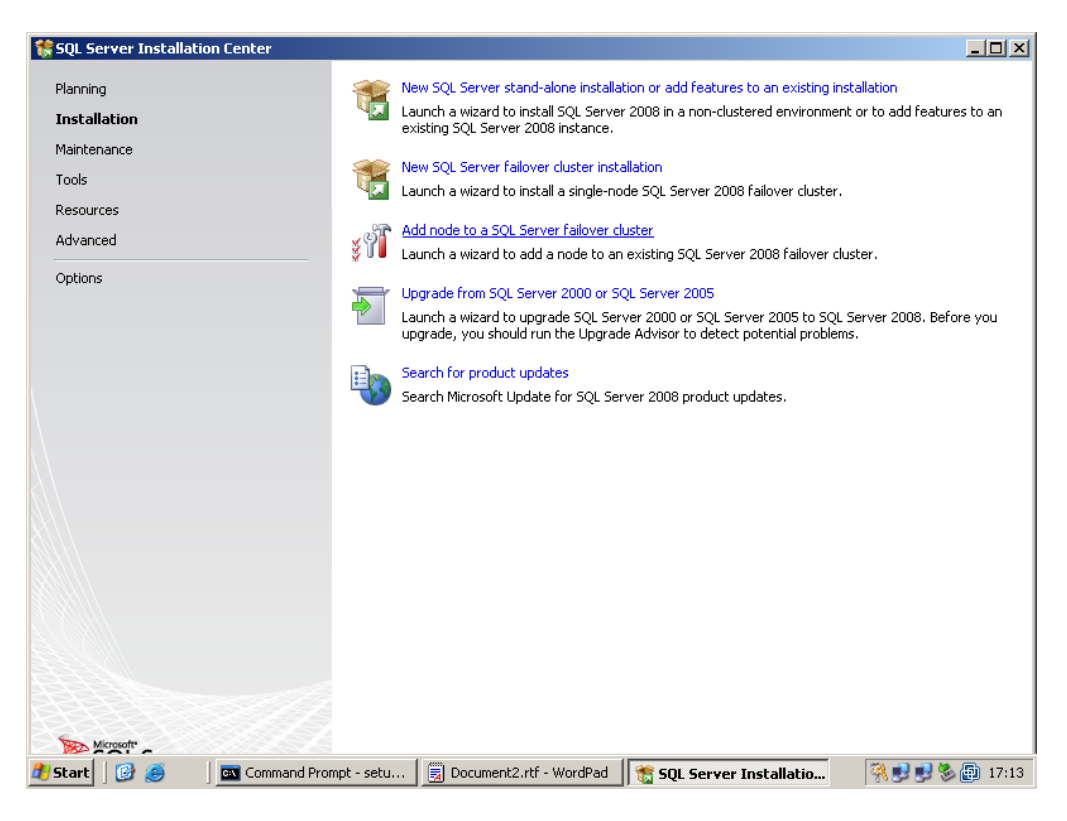

The installation will start and the following screen will shortly appear, click "OK" when prompted.

| 🚼 SQL Server 2008 Setup                                      |                                                                              |                          |
|--------------------------------------------------------------|------------------------------------------------------------------------------|--------------------------|
| Setup Support Rules<br>Setup Support Rules identify problem: | ; that might occur when you install SQL Server Setup support files. Failures | must be                  |
| corrected before Setup can continue.                         |                                                                              | XXZZBBB                  |
| Setup Support Rules                                          | Operation completed. Passed: 6. Failed 0. Warning 0. Skipped 0.              |                          |
|                                                              |                                                                              |                          |
|                                                              | Hide details <<                                                              | <u>R</u> e-run           |
|                                                              | View detailed report                                                         |                          |
|                                                              | Rule                                                                         | Status                   |
|                                                              | Minimum operating system version                                             | Passed                   |
|                                                              | Setup administrator                                                          | Passed                   |
|                                                              | Restart computer                                                             | Passed                   |
|                                                              | Windows Management Instrumentation (WMI) service                             | Passed                   |
|                                                              | Consistency validation for SQL Server registry keys                          | Passed                   |
|                                                              | Long path names to files on SQL Server installation media                    | Passed                   |
|                                                              |                                                                              |                          |
|                                                              |                                                                              |                          |
|                                                              |                                                                              |                          |
|                                                              |                                                                              |                          |
|                                                              | ,                                                                            |                          |
|                                                              | ОК                                                                           | Cancel Help              |
| 🔊 Start 🗍 🚱 🥭 🛛 🔤 Command P                                  | Prompt 🛛 📸 SQL Server Instal 🛛 📃 Document - Word 🛛 📸 SQL Se                  | rver 200 🦓 🛃 🛃 🏷 🗿 13:55 |

Click "Install" to install setup support files.

| 💱 SQL Server 2008 Setup                |                                      |                                    |                            |
|----------------------------------------|--------------------------------------|------------------------------------|----------------------------|
| Setup Support Files                    |                                      |                                    |                            |
| Click Install to install Setup Support | files. To install or update SQL Serv | er 2008, these files are required. |                            |
| Setup Support Files                    | The following components are         | required for SQL Server Setup:     |                            |
|                                        | Feature Name                         | Status                             |                            |
|                                        | Setup Support Files                  |                                    |                            |
|                                        | Gathering user settings.             |                                    |                            |
|                                        |                                      |                                    |                            |
|                                        |                                      | <                                  | Back Instal Cancel         |
| 🏄 Start 🛛 🞯 🥪 👘 🔤 Command              | d Prompt 📸 SQL Server Instal.        | 📃 Document - Word 1 🎇 SQL          | Server 200 🛛 👯 😏 🤧 😰 13:56 |

After the support rules have been checked, click "Next" to continue

| Setup Support Rules identify problem<br>corrected before Setup can continue.                                                      | s that might occur when you install SQL Server Setup support files. Failures m                                | ust be         |  |  |  |
|----------------------------------------------------------------------------------------------------|----------------------------------------------------------------------------------------------------|----------------|--|--|--|
| Setup Support Rules<br>Product Key<br>License Terms<br>Feature Selection<br>Disk Space Requirements<br>Error and Licage Reporting | Operation completed. Passed: 23. Failed 0. Warning 0. Skipped 1.  Hide details_<< <u>View detailed report</u> | <u>R</u> e-run |  |  |  |
| Error and Usage Reporting<br>Cluster Installation Rules                                                                           | Rule                                                                                                    | Status         |  |  |  |
| Ready to Install                                                                                                    | Microsoft .NET Application Security                                                                           | Not applicable |  |  |  |
| Installation Progress                                                                                                    | Vetwork binding order                                                                                         | Passed         |  |  |  |
| Complete                                                                                                    | Windows Firewall                                                                                              | Passed         |  |  |  |
|                                                                                                    | DNS settings (W2K3SQL2K8-1)                                                                                   | Passed         |  |  |  |
|                                                                                                    | WOW64 setup                                                                                                   | Passed         |  |  |  |
|                                                                                                    | Windows Management Instrumentation (WMI) service (W2K35QL2K8                                                  | Passed         |  |  |  |
|                                                                                                    | Cluster Remote Access (W2K3SQL2K8-2)                                                                          | Passed         |  |  |  |
|                                                                                                    | Distributed Transaction Coordinator (MSDTC) installed (W2K3SQL2K8                                             | Passed         |  |  |  |
|                                                                                                    | Remote registry service (W2K35QL2K8-2)                                                                        | Passed         |  |  |  |
|                                                                                                    | DNS settings (W2K3SQL2K8-2)                                                                                   | Passed         |  |  |  |
|                                                                                                    |                                                                                                    | <br>           |  |  |  |
|                                                                                                    | ,                                                                                                    |                |  |  |  |
| < Back Next > Cancel Help                                                                                                    |                                                                                                    |                |  |  |  |

Enter your licence key or select a free edition to install!

| Install a SQL Server Failover Cl                                                                                                    | uster _                                                                                                    |
|----------------------------------------------------------------------------------------------------|----------------------------------------------------------------------------------------------------|
| Product Key                                                                                                    |                                                                                                    |
| Specify the edition of SQL Serve                                                                                                    | ar 2008 to install.                                                                                                    |
| Setup Support Rules<br>Product Key<br>License Terms<br>Feature Selection<br>Disk Space Requirements<br>Error and Usage Reporting<br>Liuster Installation Rules<br>Ready to Install<br>Installation Progress<br>Complete | Specify a free edition of SQL Server or provide a SQL Server product key to validate this instance of SQL<br>Server 2008. Enter the 25-character key from the Microsoft certificate of authenticity or product packaging.<br>If you specify Enterprise Evaluation, the instance will be activated with a 180-day expiration. To upgrade<br>from one edition to another edition, run the Edition Upgrade Wizard.<br>© Specify a free edition:<br>Enterprise Evaluation<br>© Enter the product key:<br>JD8Y6-HQG69-P9H84-XDTPG-34MBE |
|                                                                                                    | < <u>B</u> ack <u>N</u> ext > Cancel Help                                                                                                    |
| itart 🔯 🛋 🗖 Com                                                                                                    | nand P., 😤 SOL Server 🗐 Document 💓 Install a S                                                                                                    |

| 🎲 Install a SQL Server Failover Cluster                                                                                                    |                                                                                                    |
|----------------------------------------------------------------------------------------------------|----------------------------------------------------------------------------------------------------|
| Feature Selection     Select the Enterprise features to inst     clustered.                                                                                                    | all. For clustered installations, only Database Engine Services and Analysis Services can be                                                                                                    |
| Setup Support Rules<br>Product Key<br>License Terms<br>Feature Selection<br>Instance Configuration<br>Disk Space Requirements<br>Cluster Resource Group<br>Cluster Disk Selection<br>Cluster Network Configuration<br>Cluster Network Configuration<br>Cluster Security Policy<br>Server Configuration<br>Database Engine Configuration<br>Error and Usage Reporting<br>Cluster Installation Rules<br>Ready to Install<br>Installation Progress | Eeatures:       Description:         Instance Features       Instance Features are instance-aware and have their instance-aware and have their instance-aware and have their instance-aware and have their instance-aware and have their instance-aware and have their instance-aware and have their instance-aware and have their instance-aware and have their instance-aware and have their instance-aware and have their instances on a computer.         Ø Full-Text Search       Analysis Services         Beporting Services       Shared Features         Ø Business Intelligence Development Studio       Clent Tools Connectivity         Integration Services       Clent Tools Compatibility         Clent Tools SDK       SQL Server Books Online         Ø Management Tools - Complete       SQL Clent Connectivity SDK         Microsoft Sync Framework       V |
| Complete                                                                                                    | Shared feature directory:       C:\Program Files\Microsoft SQL Server\         Shared feature directory (x86):       C:\Program Files (x86)\Microsoft SQL Server\         <                                                                                                    |
| lor nopp prosert :<br>2 Start 0 3 5 5 1 0 0 0 0 0 0 0 0 0 0 0 0 0 0 0 0 0                                                                                                    | P 📸 SQL Server 🗒 Document 📸 Install a S 🚳 Cluster Adm 🦓 🥑 🥸 🔞 14:04                                                                                                    |

Select the features you wish to install and supply the path for the shared files.

Supply a unique virtual network name and an instance name

| Instance Configuration                                                                                                    | <b>n</b><br>) for the SQL Server in:                 | stance.                                                 |                                           |                     |                     |                       |
|----------------------------------------------------------------------------------------------------|------------------------------------------------------|---------------------------------------------------------|-------------------------------------------|---------------------|---------------------|-----------------------|
| Setup Support Rules<br>Product Key<br>License Terms                                                                                                    | Specify a netw<br>failover cluster<br>SQL Server Net | ork name for t<br>on the networ<br>t <u>w</u> ork Name: | he new SQL Server fa<br>k.<br> DB-01-0001 | ailover cluster. Th | is will be the name | used to identify your |
| Feature Selection Instance Configuration Disk Space Requirements Cluster Resource Group Cluster Disk Selection Cluster Network Configuration Cluster Security Policy Feature Selection | <u>Default instance</u>                              | ance<br>ance:                                           | MSSQLSERVER                               |                     |                     |                       |
|                                                                                                    | Instance <u>I</u> D:<br>Instance <u>r</u> oot o      | directory:                                              | MSSQLSERVER<br>C:\Program Files\Micr      | osoft SQL Server    | 1                   |                       |
| Database Engine Configuration<br>Error and Usage Reporting<br>Cluster Installation Rules                                                                                               | SQL Server dire                                      | ectory:<br>Server instance                              | C:\Program Files\Micr                     | osoft SQL Server    | \MSSQL10.MSSQL9     | JERVER                |
| Ready to Install<br>Installation Progress<br>Complete                                                                                                    | Instance                                             | Cluster<br>Network<br>Name                              | Features                                  | Edition             | Version             | Instance ID           |
|                                                                                                    |                                                      |                                                         |                                           |                     |                     |                       |
|                                                                                                    |                                                      |                                                         | L                                         | < <u>B</u> ack      | Next > Ca           | ancel Help            |

Review the space requirements and click "Next",

| 🍀 Install a SQL Server Failover Clust                                                                                                    | er                                                                      | - <b>-</b> × |
|----------------------------------------------------------------------------------------------------|-------------------------------------------------------------------------|--------------|
| Disk Space Requiremen                                                                                                    | its                                                                     | 888          |
| Review the disk space summary for                                                                                                    | the SQL Server features you selected.                                   |              |
| Setup Support Rules<br>Product Key<br>License Terms<br>Feature Selection<br>Instance Configuration<br><b>Disk Space Requirements</b><br>Cluster Resource Group<br>Cluster Disk Selection<br>Cluster Resource Group<br>Cluster Disk Selection<br>Cluster Network Configuration<br>Cluster Security Policy<br>Server Configuration<br>Database Engine Configuration<br>Error and Usage Reporting<br>Cluster Installation Rules<br>Ready to Install<br>Installation Progress<br>Complete | Disk Usage Summary:                                                     |              |
|                                                                                                    | <back next=""> Cancel</back>                                            | Help         |
|                                                                                                    |                                                                         |              |
| 🏄 Start 🗍 🚱 🥌 🚽 🔤 Command                                                                                                    | d P 🛚 🃸 SQL Server 🛛 🗒 Document 🛛 📸 Install a S 📓 Cluster Adm 🛛 🦓 🛃 🛃 🖏 | 14:08        |

Select the default name for the SQL Server cluster resource group or select a free group that already exists (displays a green tick).

| 🚼 Install a SQL Server Failover Clu                                                                                                    | ster                                                                           |                                                                                                    |                                                                                                    |                               |
|----------------------------------------------------------------------------------------------------|--------------------------------------------------------------------------------|----------------------------------------------------------------------------------------------------|----------------------------------------------------------------------------------------------------|-------------------------------|
| Cluster Resource Grou                                                                                                    | <b>JP</b><br>Sup for your SQL S                                                | ierver failover cluster.                                                                                                    |                                                                                                    |                               |
| Setup Support Rules<br>Product Key<br>License Terms<br>Feature Selection<br>Instance Configuration                                                                                                    | Specify a n<br>failover clu<br>enter a nev<br><u>S</u> QL Ser                  | name for the SQL Server cluster ru<br>ister resources will be placed. You<br>w cluster resource group name to l<br>ver cluster resource group name: | esource group. The cluster resource group is when<br>i can choose to use an existing cluster resource g<br>be created.<br>SQL Server (MSSQLSERVER) | re SQL Server<br>roup name or |
| Instance Configuration<br>Disk Space Requirements<br><b>Cluster Resource Group</b><br>Cluster Disk Selection<br>Cluster Network Configuration<br>Cluster Network Configuration<br>Cluster Security Policy<br>Server Configuration<br>Database Engine Configuration<br>Error and Usage Reporting<br>Cluster Installation Rules<br>Ready to Install<br>Installation Progress<br>Complete | Qualified<br>(a)<br>(b)<br>(c)<br>(c)<br>(c)<br>(c)<br>(c)<br>(c)<br>(c)<br>(c | Name<br>Cluster Group<br>SQL2K8INST1                                                                                                    | Message<br>The cluster group 'Cluster Group' contains resourc                                                                                      | e 'Cluster IP                 |
|                                                                                                    |                                                                                |                                                                                                    | < Back Mext > Cancel                                                                                                    | Refresh                       |
| <b>; , , , , , , , , , , , , , , , , , , ,</b>                                                                                                    | and P 🛛 髋 SQL                                                                  | . Server 🗐 Document                                                                                                    | 🐮 Install a S 🖓 Cluster Adm 🖗 J                                                                                                    | 1 🛃 🏷 📳 14                    |

Select disk resources and click "Next",

| 🍀 Install a SQL Server Failover Cluster                                                                                                    |                                                                              |                                                               |                                                                                                    |
|----------------------------------------------------------------------------------------------------|------------------------------------------------------------------------------|---------------------------------------------------------------|----------------------------------------------------------------------------------------------------|
| Cluster Disk Selection                                                                                                    |                                                                              |                                                               |                                                                                                    |
| - Select shared cluster disk resources fo                                                                                                    | r your SQL Se                                                                | rver failover cluster.                                        |                                                                                                    |
| Setup Support Rules<br>Product Key<br>License Terms<br>Feature Selection<br>Instance Configuration<br>Disk Space Requirements<br>Cluster Resource Group | Specify the<br>as the defa<br>configuration<br>Disk R:<br>Disk T:<br>Disk S: | shared disks to be ii<br>ult drive for all datat<br>in pages. | ncluded in the SQL Server resource cluster group. The first drive will be used<br>bases, but this can be changed on the Database Engine or Analysis Services |
| Cluster Disk Selection                                                                                                    | Available sh                                                                 | ared disks:                                                   |                                                                                                    |
| Cluster Network Configuration                                                                                                    | Qualified                                                                    | Disk                                                          | Message                                                                                                    |
| Server Configuration                                                                                                    | ۲                                                                            | Disk Q:                                                       | The disk resource 'Disk Q:' is already in use by resource 'MSDTC'. To use a                                                                                  |
| Database Engine Configuration                                                                                                    | 0                                                                            | Disk R:                                                       |                                                                                                    |
| Error and Usage Reporting                                                                                                    | 0                                                                            | Disk T:                                                       |                                                                                                    |
| Cluster Installation Rules<br>Ready to Install                                                                                                    |                                                                              | Disk S:                                                       |                                                                                                    |
| Installation Progress                                                                                                    |                                                                              |                                                               |                                                                                                    |
| Complete                                                                                                    |                                                                              |                                                               |                                                                                                    |
|                                                                                                    |                                                                              |                                                               | Refresh                                                                                                    |
|                                                                                                    |                                                                              |                                                               | < <u>B</u> ack Next > Cancel Help                                                                                                    |
| 🏄 Start 🛛 🚱 🥌 🔤 Command P                                                                                                    | 1 🏀 SQL                                                                      | Server 📃 🗒 Doc                                                | ument2 🔯 Install a S 🌚 Cluster Adm 🖗 💐 🧶 🌚 14:10                                                                                                    |

## Supply an IP address and click "Next",

| etup Support Rules           | Spe | cify the network | settings for this failove | r cluster:  |                       |         |
|------------------------------|-----|------------------|---------------------------|-------------|-----------------------|---------|
| icense Terms                 |     | IP Type          | Address                   | Subnet Mask | Network               |         |
| eature Selection             |     | IPv4             | 172.168.10.17             | 255.255.0.0 | Local Area Connection |         |
| stance Configuration         |     |                  |                           |             |                       |         |
| isk Space Requirements       |     |                  |                           |             |                       |         |
| uster Resource Group         |     |                  |                           |             |                       |         |
| uster Disk Selection         |     |                  |                           |             |                       |         |
| uster Network Configuration  |     |                  |                           |             |                       |         |
| uster Security Policy        |     |                  |                           |             |                       |         |
| erver Configuration          |     |                  |                           |             |                       |         |
| atabase Engine Configuration |     |                  |                           |             |                       |         |
| ror and Usage Reporting      |     |                  |                           |             |                       |         |
| uster Installation Rules     |     |                  |                           |             |                       |         |
| eady to Install              |     |                  |                           |             |                       |         |
| stallation Progress          |     |                  |                           |             |                       |         |
| omplete                      |     |                  |                           |             |                       |         |
|                              |     |                  |                           |             |                       |         |
|                              |     |                  |                           |             |                       | D - G h |
|                              |     |                  |                           |             |                       | Rerresh |

Supply the security group resources for the clustered SQL Server services and click "Next",

| 🎲 Install a SQL Server Failover Clust                                                                                                    | er                                                                                                    |                                                                                                    |                    |                    | <u> </u>                |
|----------------------------------------------------------------------------------------------------|----------------------------------------------------------------------------------------------------|----------------------------------------------------------------------------------------------------|--------------------|--------------------|-------------------------|
| Cluster Security Policy                                                                                                    |                                                                                                    |                                                                                                    |                    |                    |                         |
| Configure the security policy for yo                                                                                                    | ur SQL Server failover cluster.                                                                                                    |                                                                                                    |                    |                    |                         |
| Setup Support Rules<br>Product Key<br>License Terms<br>Feature Selection<br>Instance Configuration<br>Disk Space Requirements<br>Cluster Resource Group<br>Cluster Disk Selection<br>Cluster Network Configuration<br><b>Cluster Security Policy</b><br>Server Configuration<br>Database Engine Configuration<br>Error and Usage Reporting<br>Cluster Installation Rules<br>Ready to Install<br>Installation Progress<br>Complete | Specify global or local security doma<br>SQL Server failover cluster. All reso<br>Server service accounts as members<br>Database Engine domain group:<br>SQL Server Agent domain group: | in groups for the clustered :<br>urce permissions are control<br>UKTRADING\SQL2K8x64<br>UKTRADING\SQL2K8x64 | services that will | be installed as pa | it of your<br>clude SQL |
|                                                                                                    |                                                                                                    | < <u>B</u> ack                                                                                              | <u>N</u> ext >     | Cancel             | Help                    |
| 🔭 nonp) prosert 1<br>🐉 Start 📙 🚱 🧔 🚽 🔤 Comman                                                                                                    | d P 🛛 🃸 SQL Server 🛛 🗒 Docume                                                                                                    | nt2  🃸 Install a S                                                                                          | 🚮 Cluster Ad       | m] 👯 😏 😏           | 🏂 💼 14:13               |

Supply your service account details and passwords and click the "Collation" tab,

| server connyuration          |                                     |                                 |                   |                         |
|------------------------------|-------------------------------------|---------------------------------|-------------------|-------------------------|
| Specify the configuration.   |                                     |                                 |                   |                         |
| etup Support Rules           | Service Accounts Collation          |                                 |                   |                         |
| roduct Key                   |                                     |                                 |                   |                         |
| cense Terms                  | Microsoft recommends that you us    | e a separate account for each   | SQL Server servi  | ice.                    |
| eature Selection             | Service                             | Account Name                    | Password          | Startup Type            |
| nstance Configuration        | SQL Server Agent                    |                                 | 1                 | Manual 📃                |
| isk Space Requirements       | SQL Server Database Engine          |                                 |                   | Manual 📃                |
| luster Resource Group        |                                     |                                 |                   |                         |
| luster Disk Selection        |                                     |                                 |                   |                         |
| luster Network Configuration |                                     | Use the sa                      | me account for a  | all SQL Server services |
| luster Security Policy       |                                     |                                 |                   |                         |
| erver Configuration          | These services will be configured a | automatically where possible to | use a low privile | ede account. On         |
| atabase Engine Configuration | some older Windows versions the     | user will need to specify a low | privilege accoun  | t. For more             |
| rror and Usage Reporting     | information, click Help.            |                                 |                   |                         |
| luster Installation Rules    | Service                             | Account Name                    | Password          | Startup Type            |
| eady to Install              | SQL Full-text Filter Daemon Launc   |                                 |                   | Manual                  |
| nstallation Progress         | SQL Server Browser                  | NT AUTHORITY\LOCAL              |                   | Automatic 💌             |
| omplete                      |                                     |                                 |                   |                         |
|                              |                                     |                                 |                   |                         |
|                              |                                     |                                 |                   |                         |
|                              |                                     |                                 |                   |                         |
|                              |                                     |                                 |                   |                         |
|                              |                                     |                                 |                   |                         |

Select the collation and click "Next",

| 🚼 Install a SQL Server Failover Cluster                                                                                                    |                                                                     |                  |
|----------------------------------------------------------------------------------------------------|---------------------------------------------------------------------|------------------|
| Specify the configuration.                                                                                                    |                                                                     |                  |
| Setup Support Rules<br>Product Key<br>License Terms<br>Feature Selection<br>Instance Configuration<br>Disk Space Requirements<br>Cluster Resource Group<br>Cluster Disk Selection<br>Cluster Network Configuration<br>Cluster Network Configuration<br>Cluster Security Policy<br><b>Server Configuration</b><br>Database Engine Configuration<br>Error and Usage Reporting<br>Cluster Installation Rules<br>Ready to Install<br>Installation Progress<br>Complete                                                                                                    | Service Accounts       Collation         Database Engine:           | <u>Customize</u> |
|                                                                                                    | < <u>B</u> ack <u>N</u> ext > Cancel                                | Help             |
| Start 0 3 Start 7 3 Start 7 3 Start | ompt 🛛 📸 SQL Server Instal 🗍 🗒 Document2.rtf 🛛 📸 Install a SQL Se 🦓 | 3 🕄 🏷 🔂 14:17    |

Provision administrator accounts and any data directories then click "Next",

| Database Engine Config                                                                                                    | uration                                                                                                    |                                                                                                    |
|----------------------------------------------------------------------------------------------------|----------------------------------------------------------------------------------------------------|----------------------------------------------------------------------------------------------------|
| Specify Database Engine authentical                                                                                                    | ion security mode, administrators and data directories.                                                                                                    |                                                                                                    |
| Setup Support Rules<br>Product Key<br>License Terms<br>Feature Selection<br>Instance Configuration<br>Disk Space Requirements<br>Cluster Oisk Selection<br>Cluster Oisk Selection<br>Cluster Security Policy<br>Server Configuration<br><b>Database Engine Configuration</b><br>Error and Usage Reporting<br>Cluster Installation Rules<br>Ready to Install<br>Installation Progress<br>Complete | Account Provisioning       Data Directories       FILESTREAM         Specify the authentication mode and administrators for the Databas         Authentication Mode | se Engine.<br>tion) SQL Server administrators<br>have unrestricted access<br>to the Database Engine. |
|                                                                                                    | <u> </u>                                                                                                    | xt > Cancel Help                                                                                     |

| 🎇 Install a SQL Server Failover Cluster                                                                                                    | r                                                                                                    |                                                                                                    |           |
|----------------------------------------------------------------------------------------------------|----------------------------------------------------------------------------------------------------|----------------------------------------------------------------------------------------------------|-----------|
| Database Engine Configu                                                                                                    | uration                                                                                                    |                                                                                                    |           |
| - Specify Database Engine authenticati                                                                                                    | ion security mode, administrators ar                                                                                                    | nd data directories.                                                                                                    |           |
| Setup Support Rules<br>Product Key<br>License Terms<br>Feature Selection<br>Instance Configuration<br>Disk Space Requirements<br>Cluster Resource Group<br>Cluster Disk Selection<br>Cluster Network Configuration<br>Cluster Network Configuration<br>Cluster Security Policy<br>Server Configuration<br>Database Engine Configuration<br>Error and Usage Reporting<br>Cluster Installation Rules<br>Ready to Install<br>Installation Progress<br>Complete | Account Provisioning Data Dir<br>Data root directory:<br>System database directory:<br>User database directory:<br>User database log directory:<br>Temp DB directory:<br>Temp DB log directory:<br>Baclup directory: | ectories FILESTREAM R:\/MSSQL10.MSSQLSERVER\/MSSQL\Data R:\/MSSQL10.MSSQLSERVER\/MSSQL\Data R:\/MSSQL10.MSSQLSERVER\/MSSQL\Data R:\/MSSQL10.MSSQLSERVER\/MSSQL\Data R:\/MSSQL10.MSSQLSERVER\/MSSQL\Data R:\/MSSQL10.MSSQLSERVER\/MSSQL\Data R:\/MSSQL10.MSSQLSERVER\/MSSQL\Backup |           |
|                                                                                                    |                                                                                                    | < <u>B</u> ack <u>N</u> ext > Cancel                                                                                                    | Help      |
| 🐉 Start 🛛 🚱 🥶 🗍 🔤 Command I                                                                                                    | Prompt                                                                                                    | 📃 Document2.rtf 🛛 🎇 Install a SQL Se 🦓 🍠 🍠                                                                                                    | 🏷 🔂 14:18 |

Review the cluster installation rules and click "Next",

| 🍀 Install a SQL Server Failover Clus                | ter                                                                                  |                             |
|-----------------------------------------------------|--------------------------------------------------------------------------------------|-----------------------------|
| Cluster Installation Ru                             | les                                                                                  |                             |
| Setup is running rules to determin                  | e if the failover cluster installation operation will be blocked. For more informati | on, click Help.             |
| Setup Support Rules<br>Product Key<br>License Terms | Operation completed. Passed: 9. Failed 0. Warning 0. Skipped 0.                      |                             |
| Feature Selection                                   | Hide detail <u>s</u> <<                                                              | <u>R</u> e-run              |
| Instance Configuration                              | View detailed report                                                                 |                             |
| Disk Space Requirements                             |                                                                                      |                             |
| Cluster Resource Group                              |                                                                                      | Status                      |
| Cluster Disk Selection                              | Cluster supported for edition                                                        | Passed                      |
| Cluster Network Configuration                       | Operating system supported for edition                                               | Passed                      |
| Cluster Security Policy                             | Windows Server 2003 FILESTREAM Hotfix Check                                          | Passed                      |
| Server Configuration                                | Cluster Resource DLL Update Restart Check                                            | Passed                      |
| Database Engine Configuration                       | FAT32 File System                                                                    | Passed                      |
| Cluster Installation Rules                          | SQL Server 2000 Analysis Services (64-bit) install action                            | Passed                      |
| Ready to Install                                    | Instance name                                                                        | Passed                      |
| Installation Progress                               | Previous releases of Microsoft Visual Studio 2008                                    | Passed                      |
| Complete                                            | Update Setup Media Language Compatibility                                            | Passed                      |
|                                                     |                                                                                      |                             |
|                                                     |                                                                                      |                             |
| юг тору ргозот 1                                    | < Back Vext >                                                                        | Cancel Help                 |
| 🛃 Start 🛛 🞯 🥭 👘 🔤 Commar                            | nd Prompt 🛛 🃸 SQL Server Instal 🗐 Document2.rtf 🛛 📸 Install a                        | <b>SQL Se</b> 🦓 😏 🥩 🌆 14:19 |

Click "Install" to create the clustered instance of SQL Server 2008. The arrows below indicate that this installation is slipstreaming Service Pack 1.

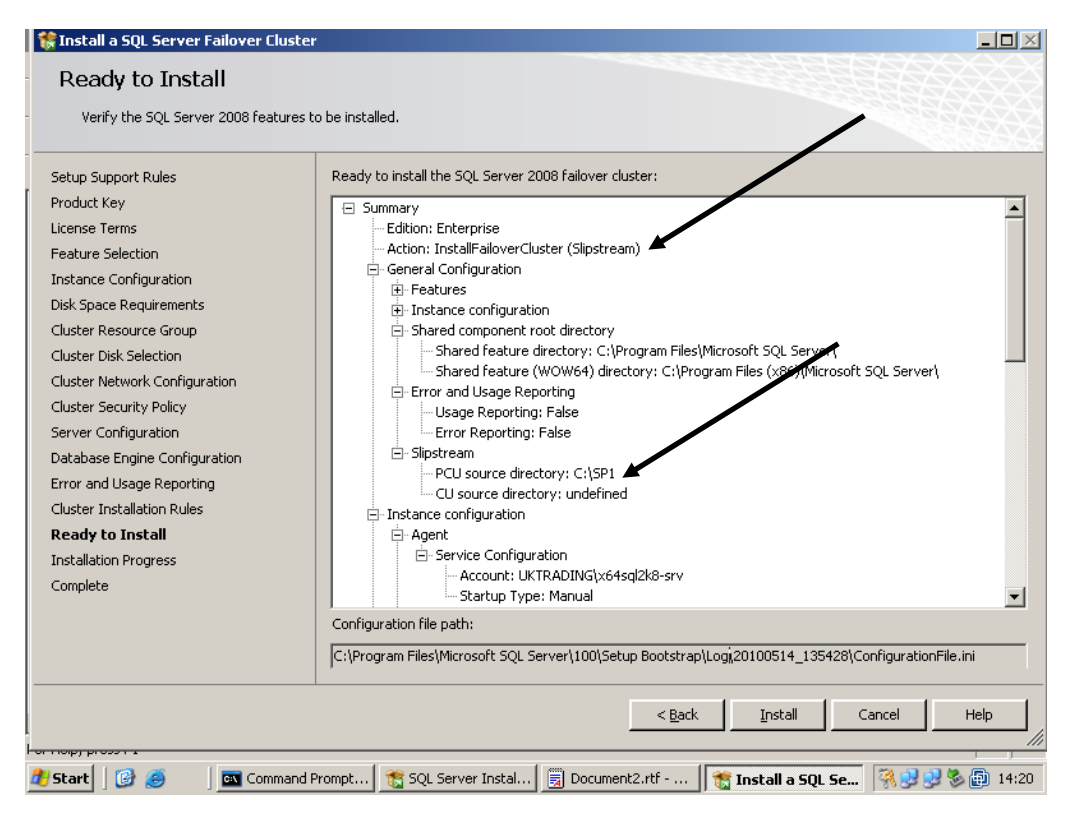

When the installation completes click "Close" to finish and you will be returned to the SQL Server 2008 splash screen. Close the splash screen and the active setup in the command window will complete, you may now close the command window.

#### 4.2 ADD A CLUSTER NODE TO AN EXISTING CLUSTERED INSTANCE

Before launching the installer you will need to perform exactly the same steps as you carried out for the installation of the first node (pre reqs and slipstream initiation). The setup will slipstream the service pack to ensure a smooth installation.

To add a node to an existing instance, select "Add node to a SQL Server failover cluster". The Add cluster node wizard is exactly the same as the initial install up to the point where you specify licence key details. From here the installation continues as shown below.

| 😭 Add a Failover Cluster Node                                                            |                                                     |                            |                             |                            |              |         |
|------------------------------------------------------------------------------------------|-----------------------------------------------------|----------------------------|-----------------------------|----------------------------|--------------|---------|
| Cluster Node Configurat                                                                  | ion                                                 |                            |                             |                            |              |         |
| Add a node to an existing SQL Server                                                     | failover cluster.                                   |                            |                             |                            |              |         |
| Setup Support Rules<br>Product Key<br>License Terms<br><b>Cluster Node Configuration</b> | <u>SQ</u> L Server inst<br>N <u>a</u> me of this no | ance name:<br>ide:         | MSSQLSERVER<br>W2K35QL2K8-2 | 2                          |              |         |
| Service Accounts<br>Error and Usage Reporting                                            | Instance<br>Name                                    | Cluster<br>Network<br>Name | Featu                       | res                        | Nodes        |         |
| Add Node Rules<br>Ready to Add Node<br>Add Node Progress<br>Complete                     | MSSQLSERVER                                         | D8-01-000                  | 1 SQLEn                     | gine, SQLEngine\Rep        | W2K35QL2KB-1 |         |
|                                                                                          | 1                                                   |                            |                             | < <u>B</u> ack <u>N</u> ex | kt > Cancel  | Help    |
| 🛃 Start 🛛 🚱 🥭 🔤 Command                                                                  | Prompt                                              | nent2.rtf                  | 👔 SQL Servi                 | er Instal 📸 Add a          | Failover     | 3 5 🔂 🖓 |

Confirm the instance you want to join and click "Next",

🎲 Add a Failover Cluster Node Service Accounts Specify the configuration. Setup Support Rules Microsoft recommends that you use a separate account for each SQL Server service. Product Key Service Account Name Password gine UKTRADING\x64sql2k8-srv Startup Type License Terms SQL Server Database Engine Manual Cluster Node Configuration SQL Server Agent UKTRADING\x64sql2k8-srv ••••••• Manual Service Accounts Error and Usage Reporting Use the same account for all SQL Server services Add Node Rules Ready to Add Node These services will be configured automatically where possible to use a low privilege account. On some older Windows versions the user will need to specify a low privilege account. For more information, click Help. Add Node Progress Complete Service Account Name Password Startup Type SQL Full-text Filter Daemon Launcher NT AUTHORITY\LOCAL SE... Manual SQL Server Browser NT AUTHORITY\LOCAL SE... Automatic < <u>B</u>ack <u>N</u>ext > Cancel Help 🏄 Start 🛛 🚱 🥭 🔤 Command Prompt... 🗒 Document2.rtf - ... 📸 SQL Server Instal... 📸 Add a Failover ... 🖏 😏 😏 🧐 17:22

Supply any passwords and click "Next" to continue,

Review the install rules and click "Next",

| Add Node Rules                   |                                                                                 |                |
|----------------------------------|---------------------------------------------------------------------------------|----------------|
| Setup is running rules to determ | nine if the add node process will be blocked. For more information, click Help. |                |
| Setup Support Rules              | Operation completed. Passed: 11. Failed 0. Warning 0. Skipped 2.                |                |
| Product Key                      |                                                                                 |                |
| license Terms                    |                                                                                 |                |
| Iluster Node Configuration       | Hide details <<                                                                 | <u>R</u> e-run |
| Service Accounts                 | View detailed report                                                            |                |
| Frror and Usage Reporting        |                                                                                 |                |
| dd Node Rules                    | Rule                                                                            | Status         |
| leady to Add Node                | Vumber or cluster nodes supported for edition                                   | Passed         |
| dd Node Progress                 | SQL Server Database Services feature state (W2K3SQL2K8-2)                       | Passed         |
| omplete                          | SQL Server Analysis Services feature state (W2K3SQL2K8-2)                       | Not applicable |
|                                  | Node and cluster edition match                                                  | Passed         |
|                                  | Windows Server 2003 FILESTREAM Hotfix Check                                     | Passed         |
|                                  | Cluster Resource DLL Update Restart Check                                       | Passed         |
|                                  | FAT32 File System                                                               | Passed         |
|                                  | SQL Server 2000 Analysis Services (64-bit) install action                       | Passed         |
|                                  | Instance name                                                                   | Passed         |
|                                  | Previous releases of Microsoft Visual Studio 2008                               | Passed         |
|                                  | Update Setup Media Language Compatibility                                       | Passed         |
|                                  | , , , , , , , , , , , , , , , , , , , ,                                         |                |
|                                  | < Back Nevt                                                                     | Cancel Help    |
|                                  |                                                                                 |                |
| 171                              | · · · · · ·                                                                     |                |

To add the cluster node click "Install". The arrows indicate that this installation is slipstreaming the service pack.

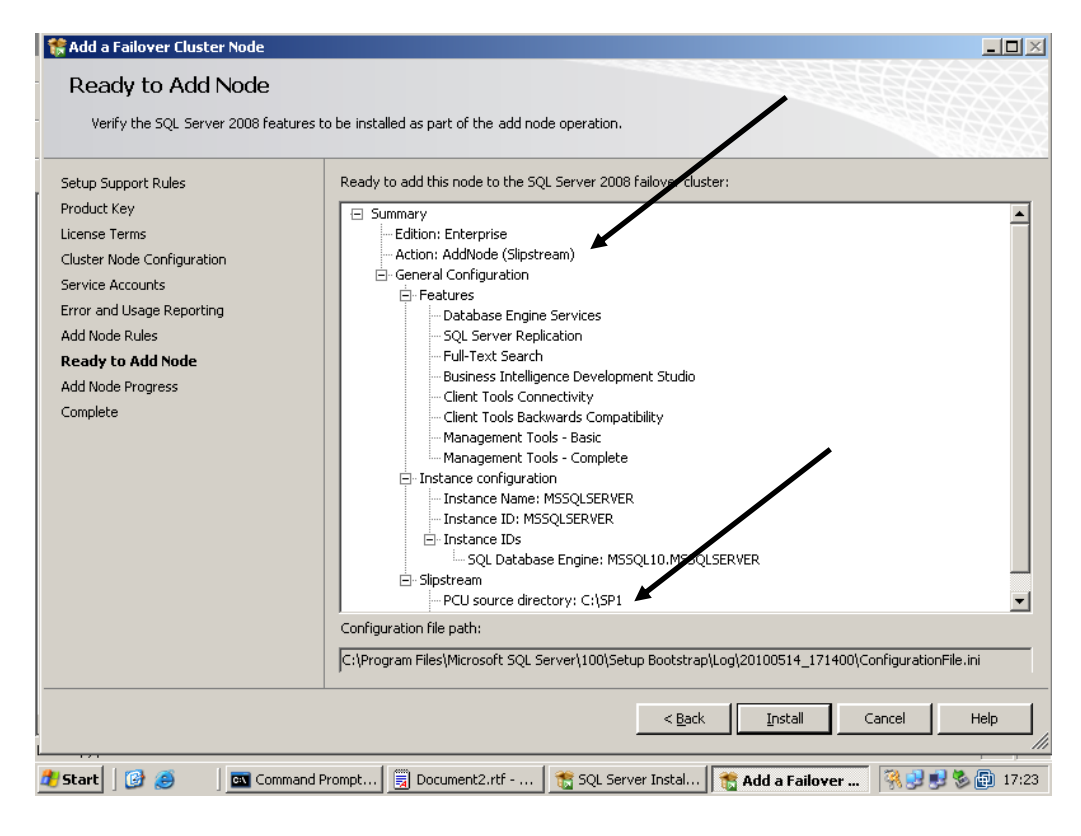

#### Setup progress!

| 🚼 Add a Failover Cluster Node                                                                                                    |                                                                                                    | <u> </u>     |
|----------------------------------------------------------------------------------------------------|----------------------------------------------------------------------------------------------------|--------------|
| Add Node Progress                                                                                                    |                                                                                                    |              |
| Setup Support Rules<br>Product Key<br>License Terms<br>Cluster Node Configuration<br>Service Accounts<br>Error and Usage Reporting<br>Add Node Rules<br>Ready to Add Node<br>Add Node Progress<br>Complete | Performing Windows Installer actions. Install_sql_common_core_Cpu64_Action : Sqlmsirc_CheckFeatureDependency_64. |              |
|                                                                                                    | Next > Cancel H                                                                                                  | <u>پله ا</u> |
| 🏄 Start 🛛 🚱 🥥 👘 🔤 Comman                                                                                                    | d Prompt 🗒 Document2.rtf 🛛 📸 SQL Server Instal 🛛 📸 Add a Failover 🛛 🛞 😏 🥸 🕼                                      | 17:25        |

Click "Next" to complete setup.

| 🍀 Add a Failover Cluster Node                                                                         |                                                                                                    |                                                                         |
|----------------------------------------------------------------------------------------------------|----------------------------------------------------------------------------------------------------|-------------------------------------------------------------------------|
| Add Node Progress                                                                                     |                                                                                                    |                                                                         |
| Setup Support Rules<br>Product Key<br>License Terms<br>Cluster Node Configuration<br>Service Accounts | Setup process complete                                                                                                    | Status                                                                  |
| Error and Usage Reporting<br>Add Node Rules<br>Ready to Add Node<br>Add Node Progress                 | Database Engine Services     SQL Server Replication     Full-Text Search     Client Tools Connectivity     Management Tools - Complete | Success Success Success Success Success Success Success Success Success |
|                                                                                                    | Client Tools Backwards Compatibility     Business Intelligence Development Studio     Management Tools - Basic                         | Success Success Success                                                 |
|                                                                                                    |                                                                                                    |                                                                         |
|                                                                                                    |                                                                                                    | Next > Cancel Help                                                      |
| 🏄 Start 🛛 🞯 🥶 🗍 🔤 Command                                                                             | d Prompt 🗐 Document2.rtf 🛛 🃸 SQL Server                                                                                                | r Instal 📸 Add a Failover 🛛 🛞 😏 🥵 🗊 19:47                               |

#### Click "Close" to finish.

| 🎲 Add a Failover Cluster Node                                                                                                    |                                                                                                    |
|----------------------------------------------------------------------------------------------------|----------------------------------------------------------------------------------------------------|
| Complete                                                                                                    |                                                                                                    |
| Your SQL Server 2008 failover c                                                                                                    | luster add node operation is complete.                                                                                                    |
| Setup Support Rules<br>Product Key<br>License Terms<br>Cluster Node Configuration<br>Service Accounts<br>Error and Usage Reporting<br>Add Node Rules<br>Ready to Add Node<br>Add Node Progress<br><b>Complete</b> | Summary log file has been saved to the following location:         C:\Program_Files\Microsoft_SQL_Server\100\Setup_Bootstrap\Log\20100514_171400\Summary_w2k3sql2k8-<br>2_20100514_171400.txt         Information about the Setup operation or possible next steps:         Your SQL Server 2008 failover cluster add node operation is complete.                         |
|                                                                                                    | Supplemental Information: The following notes apply to this release of SQL Server only. Microsoft Update For information about how to use Microsoft Update to identify updates for SQL Server 2008, see the Microsoft Update Web site <http: ?linkid="108409" fwlink="" go.microsoft.com=""> at http://go.microsoft.com/fwlink/?LinkId=108409. Reporting Services</http:> |
|                                                                                                    | CloseHelp//                                                                                                    |
| 🎒 Start 🛛 🚱 🥥 🔤 Com                                                                                                    | nand Prompt 📃 Document2.rtf 🛛 📸 SQL Server Instal 🛛 📸 Add a Failover 🛛 🤫 😏 😵 🚇 19:47                                                                                                    |

The command window completes. The node has now been added to the failover cluster.

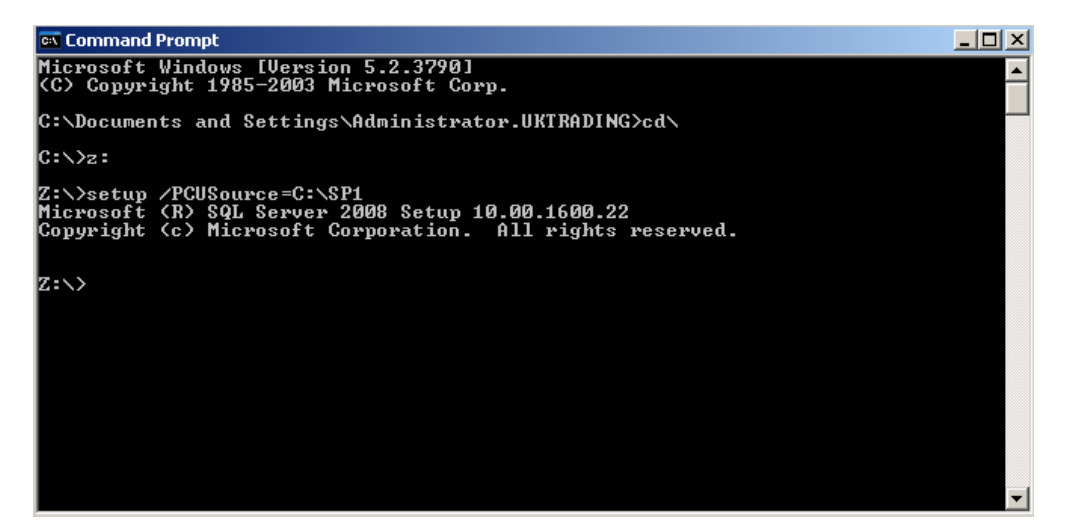

## 5 **APPENDIX** A NAMED INSTANCES & NETWORK NAMES

During SQL Server installation setup requires you to supply an instance name for the SQL Server instance you are installing. On a non clustered system, the machine name is the instance name prefix. A virtual network name is essentially the same as a machine name in that it must be unique on the network.

Installations of SQL Server allow only one default instance, after that the rest must be named.

Take the following scenarios

#### 5.1 NON CLUSTERED

A non clustered server named <u>\\MYSERVER</u> has 2 SQL Server instances installed to it. When the administrator installed SQL server they created a named instance using the name "Instance1" and a default instance.

To log on to each instance you would use,

Default

**MYSERVER** 

Named

MYSERVER\Instance1

#### 5.2 CLUSTERED

A 2 node clustered system exists using the following details,

Node1

Node 2

| Name = CL-01-002<br>IP = 10.200.1.18             |
|--------------------------------------------------|
|                                                  |
|                                                  |
| Named SQL Instance                               |
| Network Name = DB-01-01<br>Instance Name = MSUAT |
|                                                  |

3

You can see the complexity added to the system as there are now more names and IP addresses used for the same computers. In the clustered environment it is important to remember to disregard the node names and IP addresses when connecting to SQL Server. Everything is referenced by the Network name. In the clustered environment the Network Name and note the machine name forms the instance prefix.

To logon to the default instance you use

DB-01-011

To logon to the named instance you use

DB-01-013\MSUAT

Practice these by using names of your own to substitute the items above and ensure you understand default and named instances in both clustered and non clustered environments.